### **UNDERSTANDING DATA EDITING**

In computer jargon *editing* means changing – when you *edit* data, you are changing it. There are many ways in Excel that you can change your data – you can *overwrite* it and replace it with something entirely new; you can *delete* it entirely or; you can perform an Excel *edit* on the data where you change only a part of it.

#### **Overwriting Data**

Overwriting is by far the easiest way to change existing data. To overwrite, you simply click on the cell that you want to change, type the new values, and then press  $\boxed{Enter}$  – the data that was there before is completely replaced by the new data you've typed.

#### **Editing Data**

Each cell in a worksheet can hold up to *32*,767 characters. Even though it is unlikely that you'll ever use that many characters in a cell, there will be times when you have longer text entries or complex formulas that would be a pain to have to retype. In these situations, you can use Excel's editing features.

You can edit a cell either by double-clicking on it, or by pressing  $\mathbb{F}^2$  on the keyboard. When a cell is in edit mode the status bar will show *Edit* rather than *Ready*, and the insertion point will appear in the cell allowing you to choose which characters you want to change. Once the changes have been made you can press  $\mathbb{Enter}$  to record the changes.

| Γ       |            | А                         | В             |      | С    | D       | E      | F      | G      |          |   |   |
|---------|------------|---------------------------|---------------|------|------|---------|--------|--------|--------|----------|---|---|
| ſ       | 1          | Alpheiu                   | s Glob        | al I | Ente | rprise  | s      |        |        |          |   |   |
|         | 2          | Annual Sale               | s             |      |      |         |        |        |        |          |   |   |
|         | 3          | Health Serv               | ices          |      |      |         |        |        |        |          |   |   |
|         | 4          |                           |               |      |      |         |        |        |        |          |   |   |
|         | 5          |                           | Jan           |      | Feb  | Mar     | Apr    | May    | Jun    |          |   |   |
|         | 6          | Midweek                   |               |      |      |         |        |        |        |          |   |   |
|         |            |                           |               |      |      |         |        |        |        |          |   |   |
|         |            |                           |               |      | 34   |         |        |        |        |          |   |   |
| 1       | <b>_</b>   | it was de la se           | in a suff sur |      | 35   |         |        |        |        |          |   |   |
| n<br>no | Eai<br>int | t mode, an                | insenion      |      | 36   |         |        |        |        |          |   |   |
| ce.     | lla        | appea<br>and the wo       | nd "Edit"     |      | 37   |         |        |        |        |          |   |   |
| wil     | i a        | nna the Wo<br>nnear in th | e Status      |      | 38   |         |        |        |        |          |   |   |
| Ba      | r<br>r     |                           | e clarao      |      |      | -       | Sheet1 | Sheet2 | Sheet3 | <b>(</b> | - | 1 |
|         |            |                           |               | ſ    |      |         |        | onect  | onecto |          |   |   |
|         |            |                           |               |      | Edit | <b></b> |        |        |        |          |   |   |

#### **Deleting Data**

There are two operations for removing unwanted data from a worksheet – you can either *clear* data or *delete* it entirely.

When you *clear* data from a worksheet you are *emptying* the cell or cells of their contents (you can actually specify other things to clear out as well, but that will only confuse matters at this point).

When you *delete* data from a worksheet you are *emptying* the cell or cells of their contents, but you also have the option of changing the layout of the worksheet by *shifting* data from adjacent cells into the one or ones that have been deleted.

At first, the difference between *clear* and *delete* may not be very clear. However, consider an annual budget that is showing forecasts on a monthly basis. You'll have a column of figures for each month of the year (January, February, March, through to December). If you *clear* the data for March you'll end up with an empty column. However, if you *delete* the data for March all of the columns to the right (April, May, etc) will shift one column to the left so that April occupies the column previously occupied by March, May that of April, June that of May, and so on.

### **OVERWRITING CELL CONTENTS**

You can easily change the contents of a cell by retyping the contents of that cell. This process is known as **overwriting** and is the simplest form of editing. The overwriting process involves clicking

on the cell that you wish to change and typing the new data. As soon as you press Enter or click elsewhere in the worksheet, the new data will replace the old cell entry.

G

Jun

108.187

103,043

104.757

109,901

425,888

G

Jun

108,187

103,043

104,757

109,901

425,888

н

Jul

144.878

138,448

140,592

147,022

570,940

н

Jul

144.878

138,448

140,592

147,022

570,940

#### F **Try This Yourself: Alpheius Global Enterprises** 1 Annual Sales 2 Before starting this **Health Services** 3 MUST exercise you 4 open the file 5 Feb Mar May Jan Apr Editing 1.xlsx... 6 Midweek 7 Tuesdav 70,500 78.967 85.889 117.015 101.328 Click in cell B7 8 Wednesday 520,830 360,389 244,488 110,585 96,184 9 Thursday 83.296 520.242 82.467 112.728 97.899 This cell currently shows 10 Friday 520,140 83,333 87,611 119,158 103,043 a value of 70,500 -11 notice that this appears 12 Subtotal 1,194,766 1,042,931 500,455 459,486 398,454 in the formula bar... 1 Type 71456, then press Enter D Α С E This will place the new Alpheius Global Enterprises value in the cell. 1 overwriting the old value 2 **Annual Sales** and updating the 3 **Health Services** formulas in the table 4 5 Jan Feb Mar May Apr 6 Midweek 85,889 7 Tuesday 71,456 78.967 117,015 101,328 8 Wednesday 520,830 360,389 244,488 110,585 96,184 9 Thursday 83,296 520,242 82,467 112,728 97,899

10 Friday

11 12 Subtotal

2

520.140

1,195,722 1,042,931

83.333

87,611

500,455

119,158

459,486

103,043

398,454

### For Your Reference...

#### To overwrite cell contents:

- 1. Click in a cell that contains data
- 2. Type the new data
- 3. Press Enter

#### Handy to Know...

- You can abort overwriting the contents of a cell by pressing Esc instead of Enter.
- Overwriting cell contents is particularly useful when there is a relatively small amount of data in the cell.

# **EDITING LONGER CELLS**

Excel provides you with several ways of changing the contents of a cell without the need for retyping the entire entry. Some of the ways of editing a cell include: double-clicking in the cell, pressing F2 on the keyboard, and clicking in the *Formula Bar*. All of these techniques place Excel in *edit mode*. The method that you choose is one of personal preference.

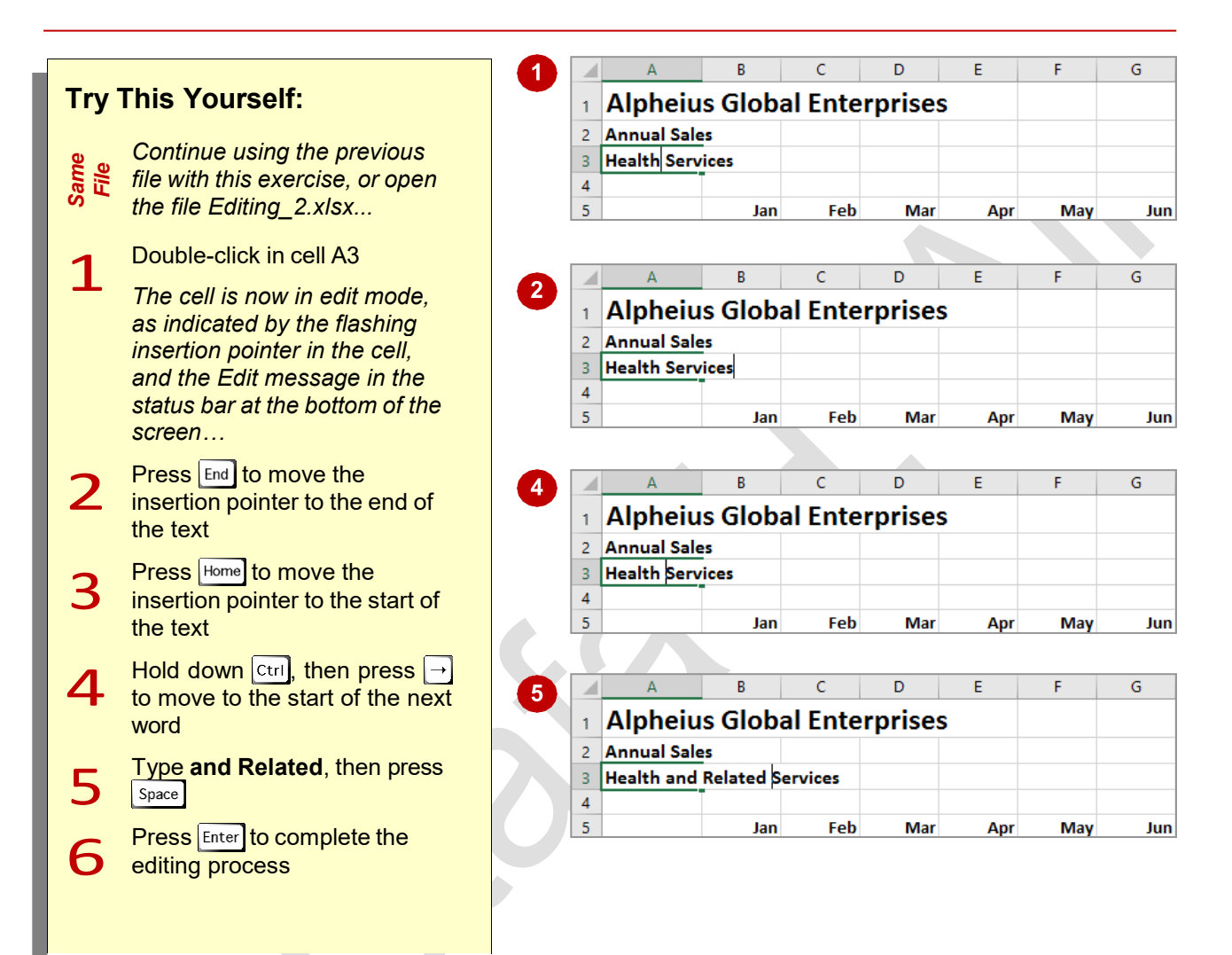

### For Your Reference...

#### To edit long cell entries:

- Double-click on the cell to be edited, or press
   [<sup>72</sup>], or click on the *Formula Bar*
- 2. Make the changes
- 3. Press Enter

#### Handy to Know...

 As well as the word *Edit* appearing in the status bar when you have placed Excel into edit mode, the *Enter* and *Cancel* icons are enabled in the *Formula Bar*.

## **EDITING FORMULAS**

When editing a formula you can often click out of the formula in edit mode. This allows you to move around the worksheet in order to click on a particular cell that you wish to include in the formula. Also, when you first edit a formula Excel displays the linked cells in a different colour. This makes it easy to follow the logic of the formula that you are editing.

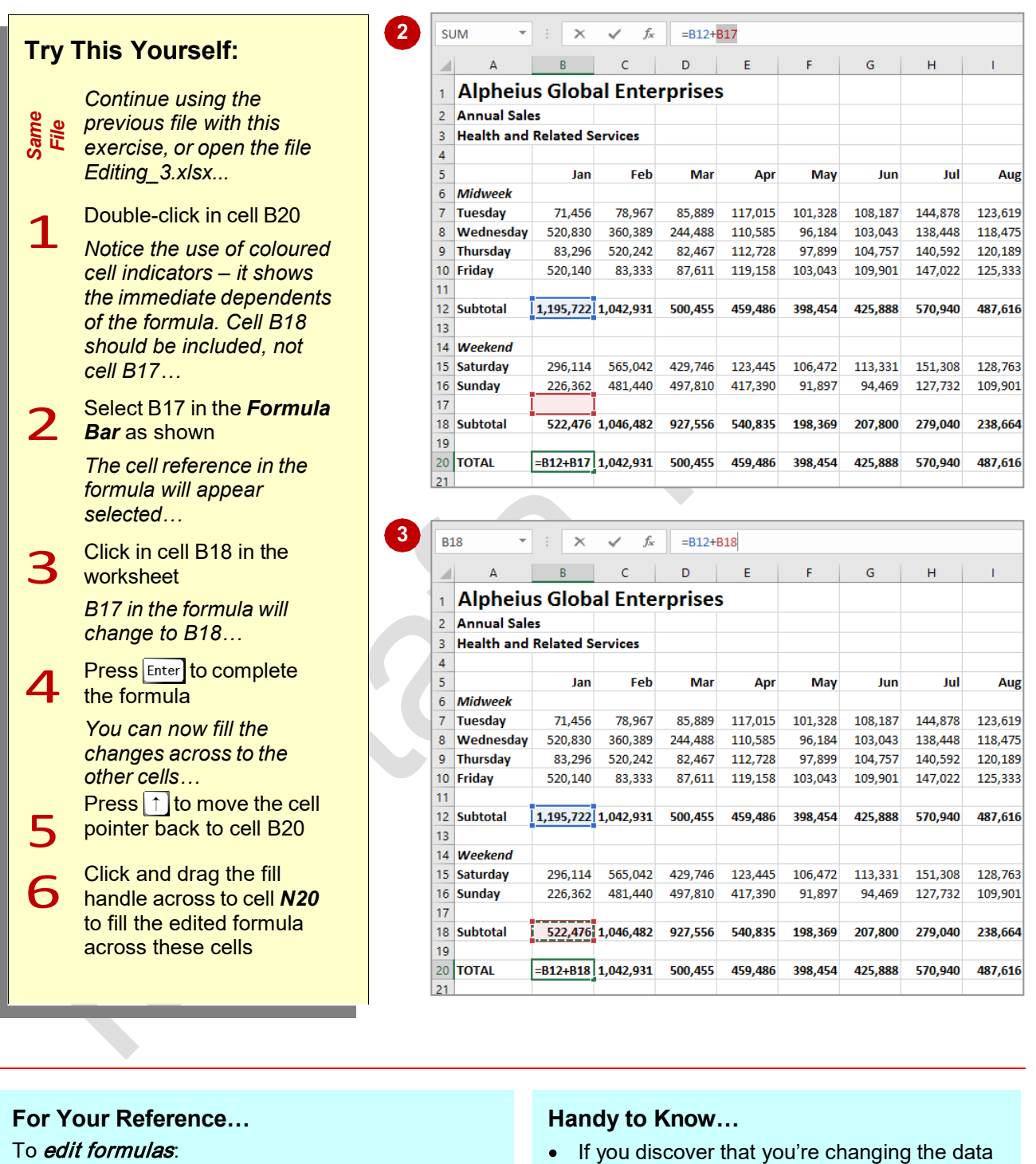

- 1. Double-click in the cell
- 2. Double-click in the cell reference to be changed
- 3. Click on the new cell to be referenced, then press Enter
- If you discover that you're changing the data in the wrong cells or that your correction isn't working you as you'd hoped, press [Esc]. The original cell contents will be redisplayed allowing you to start again.

### **CLEARING CELLS**

If you wish to empty a cell without impacting on the layout of your worksheet, you will need to use the Clear operation in Excel. Clearing a cell (or many cells) actually empties the cell of its

contents. You can also just clear the formats and speciality items such as *comments* and *hyperlinks*. Clearing is done using the Clear command on the *Home* tab or by pressing Del on the keyboard.

Aug

Aug

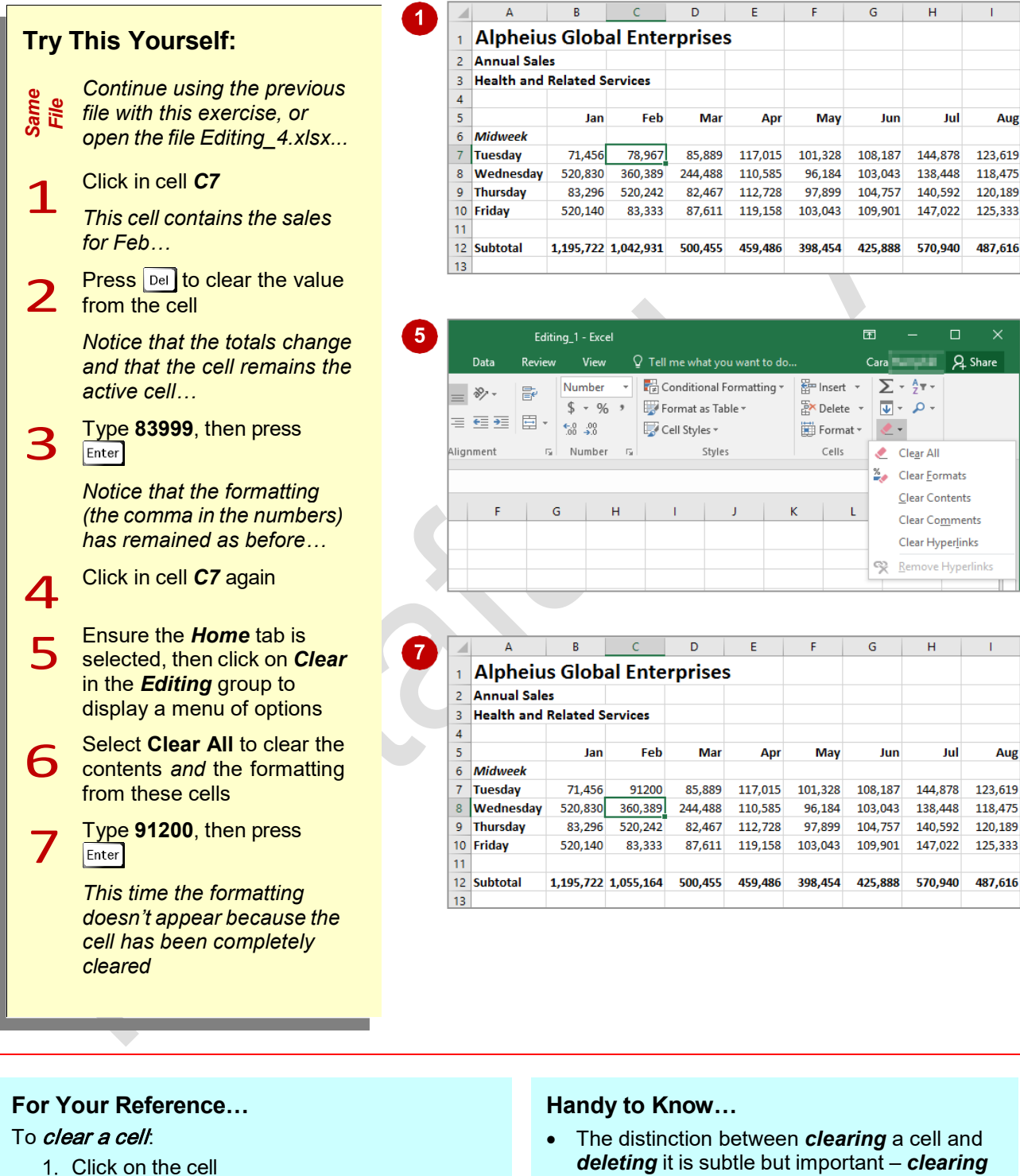

- 2. Click on the *Home* tab, then click on *Clear* in the *Editing* group, or Click on the cell, then press Del
- deleting it is subtle but important clearing a cell empties the cell contents while deleting a cell actually shifts other cells into its place.

## **DELETING DATA**

The **Delete** operation in Excel *removes* cells, rows and columns from a worksheet. In the process it shifts adjacent cells, rows or columns into the position previously occupied by the

deleted ones. This can have some serious consequences for your worksheet's layout and you should only use the **Delete** command when you truly understand and know what you are doing.

|          |                                                              |    | Δ           | В               | С         | D        | F       | F       | G       | н       | 1       |
|----------|--------------------------------------------------------------|----|-------------|-----------------|-----------|----------|---------|---------|---------|---------|---------|
| Try      | This Yourself                                                | 1  | Alpheiu     | s Glob          | al Ente   | rnrises  |         |         |         |         |         |
| шу       |                                                              | 2  | Annual Sale |                 |           | rprises  | •       |         |         |         |         |
|          | • • • • •                                                    | 2  | Haalth and  | 25<br>Deleted C | andaaa    |          |         |         |         |         |         |
| 9        | Continue using the previous                                  | 3  | Health and  | Related 3       | ervices   |          |         |         |         |         |         |
| me ali-  | file with this exercise, or open                             | 4  |             | lan             | Feh       | Mar      | Anr     | May     | lun     | Int     | Δικ     |
| ŝ        | the file Editing 5 xlsx                                      | 6  | Midweek     | 7411            | Tes       | wiai     | - Chi   | may     | Jun     | 541     | Aug     |
|          |                                                              | 7  | Tuesday     | 71 456          | 91200     | 85 889   | 117 015 | 101 328 | 108 187 | 144 878 | 123 619 |
|          | Oliste in sell <b>BE</b> hald down                           | 8  | Wednesday   | 520,830         | 360 389   | 244 488  | 110 585 | 96 184  | 103 043 | 138 448 | 118 479 |
| 1        | Click in cell <b>B5</b> , noid down                          | 9  | Thursday    | 83,296          | 520,242   | 82.467   | 112,728 | 97,899  | 104,757 | 140,592 | 120,189 |
| ⊥        | shift, then click in cell <b>B12</b> to                      | 10 | Friday      | 520 140         | 83 333    | 87 611   | 119 158 | 103 043 | 109 901 | 147,022 | 125 333 |
|          | select the range <b>B5 B12</b>                               | 11 | linday      | 020,210         | 00,000    | 07,011   | 115,155 | 100,010 | 105,501 | 117,022 | 120,000 |
|          | coloci ino rango <b>Bo.B12</b>                               | 12 | Subtotal    | 1,195,722       | 1.055.164 | 500,455  | 459,486 | 398,454 | 425.888 | 570.940 | 487.616 |
| ~        | On the <b>Home</b> tab click on the                          | 13 |             |                 |           |          |         |         |         |         |         |
| 2        | top half of <b>Delete</b> in the <b>Cells</b><br>group       | (  |             |                 |           |          | · · · · | · · · · |         |         |         |
|          | The columns to the right will                                |    | ٨           | D               | 6         | D        | r       | r       | C       |         |         |
|          | be shifted left (i.e. Feb is now                             |    | A           | б               |           |          | E       | F       | 0       | н       | 1       |
|          | where lan used to be) and                                    | 1  | Alpheiu     | is Glob         | al Ente   | rprises  | 6       |         |         |         |         |
|          |                                                              | 2  | Annual Sale | 25              |           |          |         |         |         |         |         |
|          | some of the formulas are now                                 | 3  | Health and  | Related S       | ervices   |          |         |         |         |         |         |
|          | corrupted                                                    | 4  |             |                 |           |          |         |         |         |         |         |
|          |                                                              | 5  |             | Feb             | Mar       | Apr      | May     | Jun     | Jul     | Aug     | Sep     |
| 2        | Click in cell <b>B15</b> , hold down                         | 6  | Midweek     |                 |           |          |         |         |         |         |         |
| <u> </u> | Shift then click in cell <b>B20</b>                          | 7  | Tuesday     | 91200           | 85,889    | 117,015  | 101,328 | 108,187 | 144,878 | 123,619 | 164,16  |
| <u> </u> | , alon olok in con <b>220</b>                                | 8  | Wednesday   | 360,389         | 244,488   | 110,585  | 96,184  | 103,043 | 138,448 | 118,475 | 157,73  |
| _        | On the <b>Home</b> tab, click on the                         | 9  | Thursday    | 520,242         | 82,467    | 112,728  | 97,899  | 104,757 | 140,592 | 120,189 | 159,88  |
| Λ        | ten helf of <b>Delete</b> to make the                        | 10 | Friday      | 83,333          | 87,611    | 119,158  | 103,043 | 109,901 | 147,022 | 125,333 | 166,31  |
| -        | top hair of <b>Delete</b> to move the                        | 11 |             |                 |           |          |         |         |         |         |         |
|          | columns left and correct the                                 | 12 | Subtotal    | 1,055,164       | 500,455   | 459,486  | 398,454 | 425,888 | 570,940 | 487,616 | 648,100 |
|          | situation                                                    | 13 |             |                 |           |          |         |         |         |         |         |
| 5        | Click on column heading <b>C</b> to select the entire column | e  |             |                 |           |          |         |         |         |         |         |
|          | On the <b>Home</b> tab, click on the                         |    | А           | В               | С         | D        | E       | F       | G       | Н       | 1       |
| 6        |                                                              |    | Alphoiu     |                 | al Ento   | rnricor  |         |         |         |         |         |
| U        | top hair of <b>Delete</b> to delete                          |    | Alpheid     |                 |           | i prises | ,       |         |         |         |         |
|          | column <b>C</b> and move the                                 | 2  | Annual Sal  | es              |           |          |         |         |         |         |         |
|          | columns on the right                                         | 3  | Health and  | Related S       | ervices   |          |         |         |         |         |         |
|          |                                                              | 4  |             |                 |           |          |         |         |         | 0       | ~       |
| -        | Click on row heading 6 to                                    | 5  | Turnet      | Feb             | Apr       | May      | Jun     | Jul     | Aug     | Sep     | 00      |
|          | select the entire row                                        | 0  | Wedgeed     | 91200           | 117,015   | 101,328  | 108,187 | 144,878 | 123,619 | 104,108 | 139,05  |
|          |                                                              | -  | Thursday    | 500,389         | 110,585   | 90,184   | 104,757 | 140 502 | 110,475 | 157,738 | 135,90  |
| -        | On the <b>Home</b> tab, click on the                         | 8  | Friday      | 92 0,242        | 110 150   | 102 042  | 109 001 | 140,392 | 120,189 | 166 212 | 140 70  |
| 8        | upper part of <b>Delate</b> to delate                        | 9  | Thuay       | 03,333          | 119,138   | 103,043  | 103,301 | 147,022 | 123,333 | 100,312 | 140,70  |
| 0        | upper part of <b>Delete</b> to delete                        | 10 | Subtotal    | 1 055 164       | 450 496   | 308 /15/ | 425 999 | 570 040 | 487 616 | 648 100 | 540 34  |
|          | the row and shift the others up                              | 12 | Sustolai    | 1,033,104       | 433,400   | 550,454  | 423,000 | 570,940 | 407,010 | 040,100 | 545,34  |
|          |                                                              | 12 | Weekend     |                 |           |          |         |         |         |         |         |
|          |                                                              |    |             |                 |           |          |         |         |         |         |         |
|          |                                                              |    | 3           |                 |           |          |         |         |         |         |         |
|          |                                                              |    |             |                 |           |          |         |         |         |         |         |
|          |                                                              |    |             |                 |           |          |         |         |         |         |         |
|          |                                                              |    |             |                 |           |          |         |         |         |         |         |
|          |                                                              |    |             |                 |           |          |         |         |         |         |         |
| Ear V    | our Poforonoo                                                |    |             | Her             | dy to     | Know     |         |         |         |         |         |
| FULT     |                                                              |    |             | паг             | iuy to    | r/110W   | ····    |         |         |         |         |
| To del   | ete cells columns or rows                                    |    |             | • 7             | The IIn   | do too   | l on th |         | k Acc   | 220     |         |

 The Undo tool on the Quick Access Toolbar allows you to undo previous operations including deletions.

1. Select the cells, columns, or rows to delete

3. Click on Delete in the Cells group

2. Click on the Home tab

# USING UNDO AND REDO

Excel provides you with **Undo** and **Redo** tools on the **Quick Access Toolbar** which allow you to undo operations such as deletions and then if necessary redo them again. Undo is handy for those times when you've accidentally deleted something you wish you hadn't. As long as you haven't saved or closed the workbook, you'll be able to undo most operations.

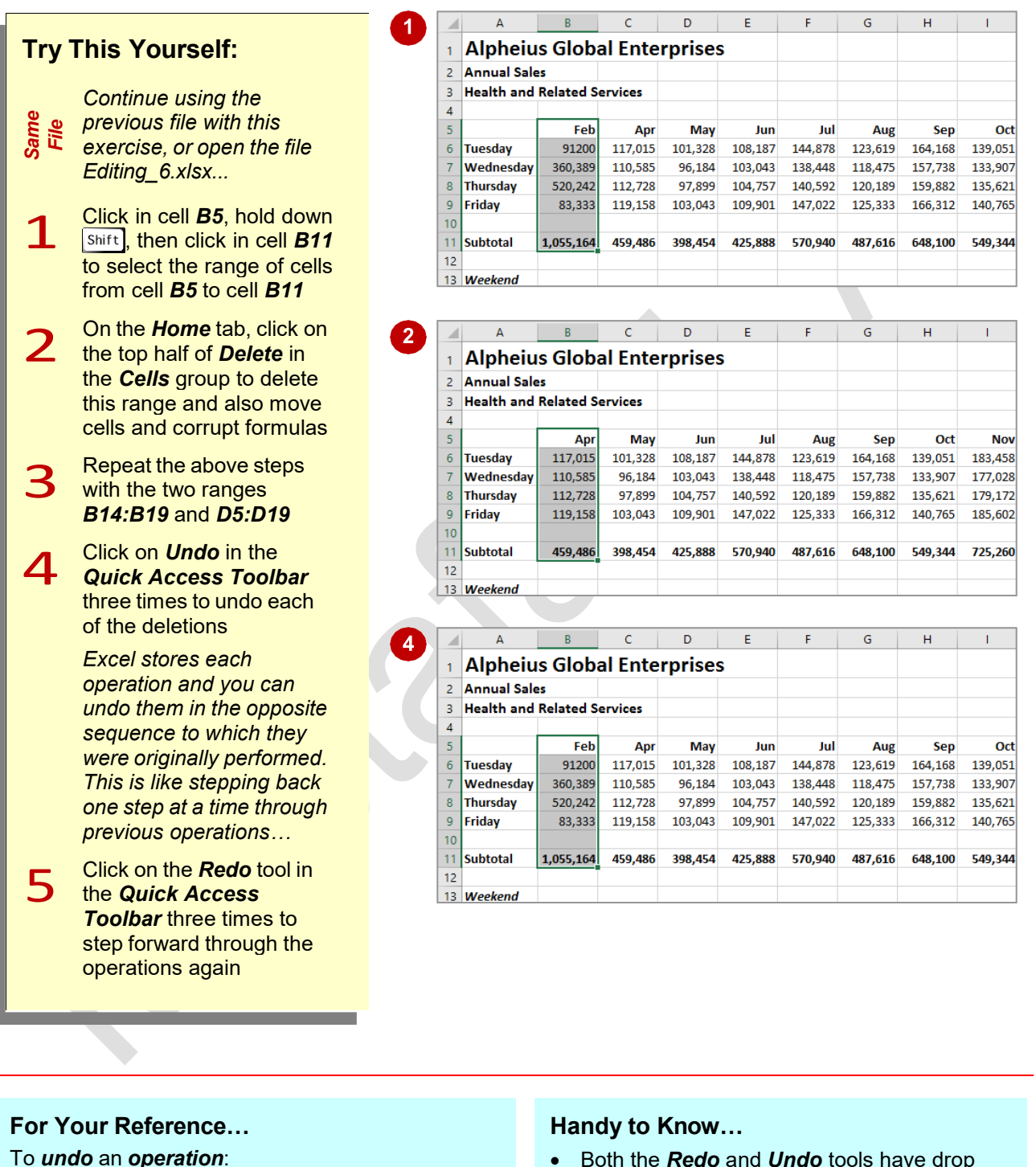

Click on the Undo tool in the Quick Access
 Toolbar

### To **redo** an **operation**:

- Click on the *Redo* tool in the *Quick Access Toolbar*
- Both the *Redo* and *Undo* tools have drop arrows next to them. These drop arrows show a history of previous operations. You can choose to undo or redo any operation using the history listing rather than stepping through each of the operations as we've done above.

Jage 7

### UNDERSTANDING FORMULAS

Formulas are the key to using Excel practically and efficiently. Formulas, like text, numbers and dates, are entered into a cell in a worksheet. Unlike the other data, however, formulas must

How Formulas Work

In Excel every formula that you create must start with an equal sign (=). The equal sign informs Excel that the data entered in that cell will be a formula and that Excel must therefore perform a calculation.

For instance, if you type 5+6 in a cell Excel will display 5+6 in that cell. Excel treats this entry as text and that is why the numbers are aligned to the left of the cell.

However, if you type **=5+6** in a cell Excel will perform the calculation and display **11** in that cell in the worksheet. When that cell is active, the formula =5+6 will be displayed in the Formula Bar. When working with formulas, it is important to look at the Formula Bar as well as the cell in the worksheet so that you know whether the cell contains a formula or normal data.

#### **Cell Referencing For Perfect Formulas**

Though typing a formula such as **=5+6** into a cell is an easy way to find the solution to a simple equation, it can make things more complicated later on. For example, if the data changes or you have mistyped a number, it can be time-consuming to enter the formula again. This is why it is better to type the numbers into their own separate cells, then type the cell addresses that refer to those numbers in the formula instead of typing numbers straight into a formula. This is especially useful when working with large amounts of data.

In the example shown to the right, the value **5** has been typed into cell **B2**, the value 6 has been typed into cell **B3**, and the formula **=B2+B3** has been typed into cell **B4**. This might seem like a lot more typing than you might otherwise do, but the real gain lies in the functionality of what is done here. For example, if you need to know what 6 plus 6 equals, you simply type 6 in cell B2, and the formula in cell B4 will instantly update to show you the answer.

This occurs because Excel interprets the formula in cell **B4** and calculates that cell **B4** must equal the data in cell **B2** plus the data in cell **B3**. If the data in either of the two referenced cells is changed, this formula is immediately recalculated and provides the latest result.

#### **Rules For Using Formulas**

There are four main arithmetic operations that can be performed in an Excel formula. Excel adheres to the **BODMAS** rules of arithmetic to determine the order in which calculations in any given formula are performed. The order is - Brackets, then Orders (otherwise known as Powers, or Roots, or Exponents, or Indices), then Division, then Multiplication, then Addition, then Subtraction. For example, the equation  $3 + 2 \times 10$  could equal either 50 or 23. Using BODMAS the correct answer is 23:  $2 \times 10 = 20 + 3 = 23$ .

Computers do not have the standard arithmetic symbols that we are accustomed to. The keys on the keyboard that you will use to perform the four main arithmetic operations are shown below.

+

Subtraction

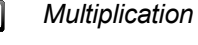

Addition

Division

begin with an equal (=) sign. In addition, formulas in Excel adhere to the basic rules of arithmetic known as **BODMAS** – so this is one maths lesson vou must understand to master Excel formulas.

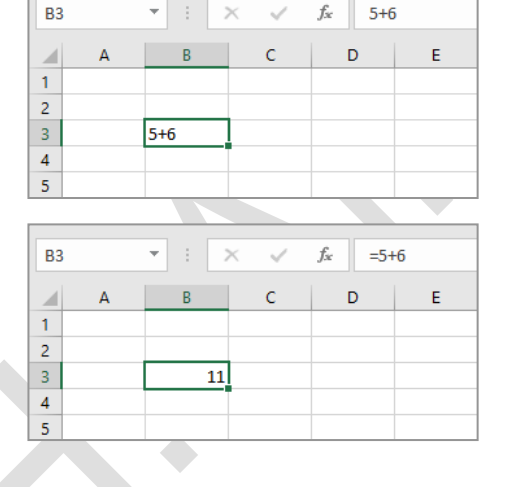

| В4 |   | • : D | × ✓ | <i>f</i> <sub>x</sub> =B2 | 2+B3 |
|----|---|-------|-----|---------------------------|------|
|    | А | В     | С   | D                         | E    |
| 1  |   |       |     |                           |      |
| 2  |   | 5     |     |                           |      |
| 3  |   | 6     |     |                           |      |
| 4  |   | 11    |     |                           |      |
| 5  |   |       |     |                           |      |

# **CREATING FORMULAS THAT ADD**

In Excel you can create *formulas* by typing them directly into the cells, or by clicking on the cells. When clicking on a cell, Excel types the cell address into the formula for you. This helps to

avoid typing errors in your formulas. In this exercise you will use this method to create a formula that adds the gross pays for *Alpheius Global Enterprises*.

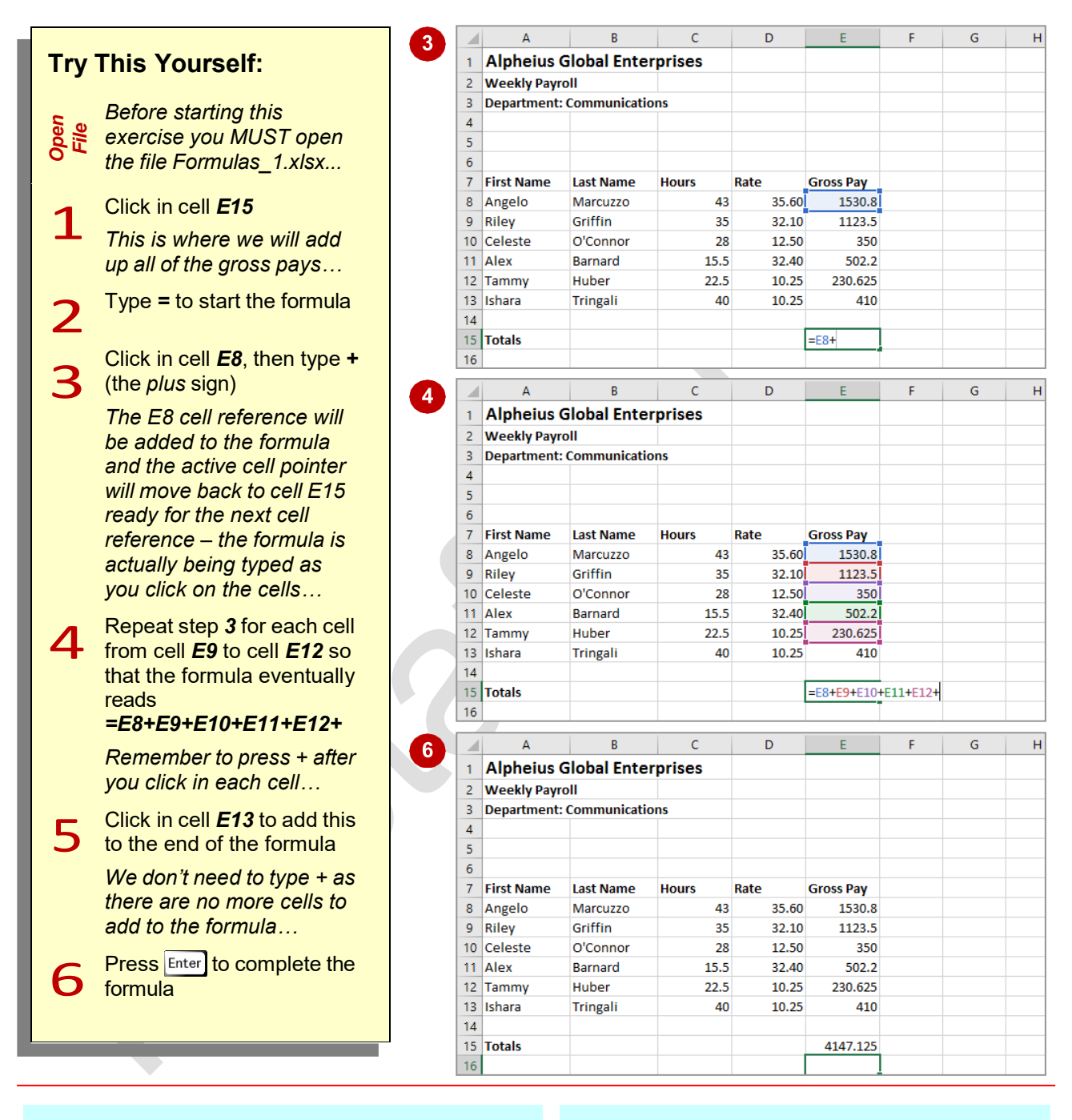

### For Your Reference...

To create a formula using the pointing method:

- 1. Click in the cell which will hold the formula
- Type = then click on each of the desired cells (typing + after all except for the last)
- 3. Press Enter

#### Handy to Know...

 When creating a formula, it can be useful to allow Excel to enter the cell references as you click on various cells, as this way you can actually see the formula being built on the screen for you.

# **CREATING FORMULAS THAT SUBTRACT**

There are many different types of formulas that can be written in Excel. Virtually any type of mathematical operation can be performed. For instance, you can create **formulas** that **subtract**  one value from another. Because it is usual to include cell references in the formula, when any values change so to do the formula results.

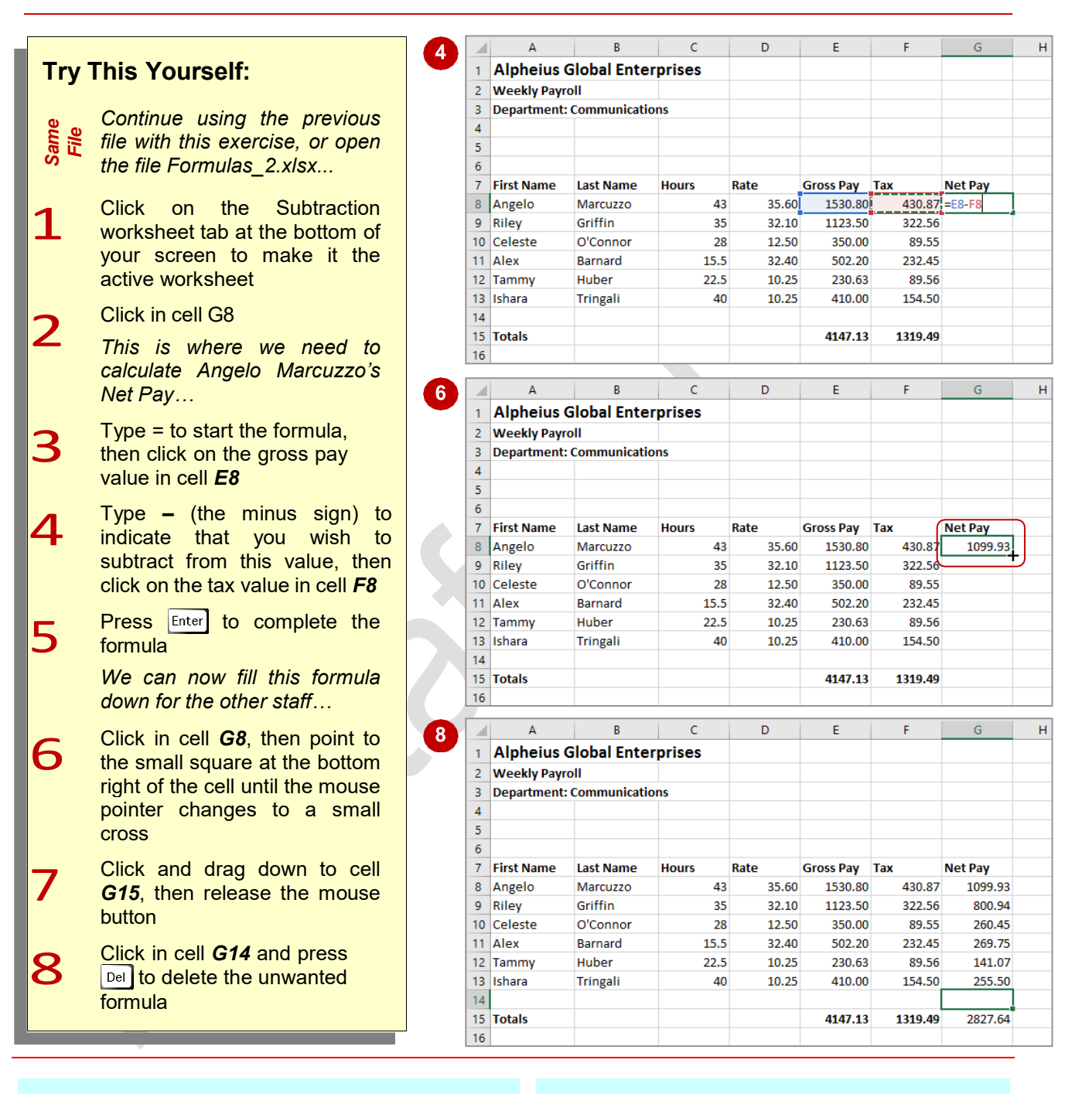

### For Your Reference...

#### To create a subtraction formula.

- 1. Click on the cell to hold the subtraction
- 2. Type = (equal sign), then click in the first cell
- 3. Type (minus sign), then click on the cell to subtract
- 4. Press Enter

#### Handy to Know...

 You can mix various arithmetic signs in a formula to create more complex formulas.
 For example, you can have a complex formula that adds specific values and subtracts others.

# FORMULAS THAT MULTIPLY AND DIVIDE

2

5

Basic formulas involve the same types of arithmetical operations within the one calculation – that is, addition, subtraction, multiplication, or division. You can mix these operations within the one formula as much and as often as you need. However, you should always keep in mind the basic rules of **BODMAS**, especially where division is concerned.

### Try This Yourself:

*Continue using the previous file with this exercise, or open the file Formulas\_3.xlsx...* 

> In this exercise we'll calculate the superannuation payable for employees, which is 9% of their gross pay. The logic is:

> > gross x super rate gross x 9 divided by 100 gross \* (9 / 100)

Note that the brackets are for readability only and won't affect the calculation...

1 Click on the *More Complex* worksheet tab, then click in cell *H8* 

This is where we will calculate Angelo's super...

Type = to start the formula, click in cell *E8*, then type \*(9/100)

3 Press Enter to complete the formula

Let's fill down now...

Click in cell *H8*, then click and drag the fill handle down to cell *H13* 

Repeat steps *4* and *5* to fill across to cell *H15* from cell *G15* 

|    | A          | В         | С     | D     | E         | F       | G       | Н           | - I  |
|----|------------|-----------|-------|-------|-----------|---------|---------|-------------|------|
| 6  |            |           |       |       |           |         |         |             |      |
| 7  | First Name | Last Name | Hours | Rate  | Gross Pay | Тах     | Net Pay | Superannua  | tion |
| 8  | Angelo     | Marcuzzo  | 43    | 35.60 | 1530.80   | 430.87  | 1099.93 | =E8*(9/100) |      |
| 9  | Riley      | Griffin   | 35    | 32.10 | 1123.50   | 322.56  | 800.94  |             |      |
| 10 | Celeste    | O'Connor  | 28    | 12.50 | 350.00    | 89.55   | 260.45  |             |      |
| 11 | Alex       | Barnard   | 15.5  | 32.40 | 502.20    | 232.45  | 269.75  |             |      |
| 12 | Tammy      | Huber     | 22.5  | 10.25 | 230.63    | 89.56   | 141.07  |             |      |
| 13 | Ishara     | Tringali  | 40    | 10.25 | 410.00    | 154.50  | 255.50  |             |      |
| 14 |            |           |       |       |           |         |         |             |      |
| 15 | Totals     |           |       |       | 4147.13   | 1319.49 | 2827.64 |             |      |
| 16 |            |           |       |       |           |         |         |             |      |
|    |            |           |       |       |           |         |         |             |      |

|    | А          | В         | С     | D     | E         | F       | G       | Н          | l. I      |
|----|------------|-----------|-------|-------|-----------|---------|---------|------------|-----------|
| 6  |            |           |       |       |           |         |         |            |           |
| 7  | First Name | Last Name | Hours | Rate  | Gross Pay | Тах     | Net Pay | Superannua | tion      |
| 8  | Angelo     | Marcuzzo  | 43    | 35.60 | 1530.80   | 430.87  | 1099.93 | 137.772    |           |
| 9  | Riley      | Griffin   | 35    | 32.10 | 1123.50   | 322.56  | 800.94  | 101.115    |           |
| 10 | Celeste    | O'Connor  | 28    | 12.50 | 350.00    | 89.55   | 260.45  | 31.5       |           |
| 11 | Alex       | Barnard   | 15.5  | 32.40 | 502.20    | 232.45  | 269.75  | 45.198     |           |
| 12 | Tammy      | Huber     | 22.5  | 10.25 | 230.63    | 89.56   | 141.07  | 20.75625   |           |
| 13 | Ishara     | Tringali  | 40    | 10.25 | 410.00    | 154.50  | 255.50  | 36.9       |           |
| 14 |            |           |       |       |           |         |         |            | <b></b> + |
| 15 | Totals     |           |       |       | 4147.13   | 1319.49 | 2827.64 |            |           |
| 16 |            |           |       |       |           |         |         |            |           |

|    | A          | В         | С     | D     | E         | F       | G       | Н          | 1    |
|----|------------|-----------|-------|-------|-----------|---------|---------|------------|------|
| 6  |            |           |       |       |           |         |         |            |      |
| 7  | First Name | Last Name | Hours | Rate  | Gross Pay | Тах     | Net Pay | Superannua | tion |
| 8  | Angelo     | Marcuzzo  | 43    | 35.60 | 1530.80   | 430.87  | 1099.93 | 137.772    |      |
| 9  | Riley      | Griffin   | 35    | 32.10 | 1123.50   | 322.56  | 800.94  | 101.115    |      |
| 10 | Celeste    | O'Connor  | 28    | 12.50 | 350.00    | 89.55   | 260.45  | 31.5       |      |
| 11 | Alex       | Barnard   | 15.5  | 32.40 | 502.20    | 232.45  | 269.75  | 45.198     |      |
| 12 | Tammy      | Huber     | 22.5  | 10.25 | 230.63    | 89.56   | 141.07  | 20.75625   |      |
| 13 | Ishara     | Tringali  | 40    | 10.25 | 410.00    | 154.50  | 255.50  | 36.9       |      |
| 14 |            |           |       |       |           |         |         |            |      |
| 15 | Totals     |           |       |       | 4147.13   | 1319.49 | 2827.64 | 373.24     |      |
| 16 |            |           |       |       |           |         |         |            | ₽-   |

### For Your Reference...

To create a formula that multiplies or divides:

- For multiplication, separate the variables with an asterisk (\*)
- For division, separate the variables with a forward slash (/)

#### Handy to Know...

 More complex formulas can be managed using brackets. For example, if you want to multiply two numbers then divide them by the product of another two numbers, enclose both multiplication parts of the equation in brackets separated by a division sign. For example, (A\*B)/(C\*D).

### **UNDERSTANDING FUNCTIONS**

Imagine creating a formula that adds fifty different cells, or a formula that a bank would use to work out monthly payments on a home loan. Both these formulas would be very long and complex and involve lots of typing. Fortunately, these types of calculations and others can be performed in Excel using built-in *functions*.

#### **Functions Overview**

*Functions* are simply pre-programmed formulas already provided for you in Excel which can perform calculations covering a wide range of categories including *statistics*, *date and time arithmetic*, *financial calculations*, *lists*, *engineering* and much more.

Just like when you create a formulas, *functions* must start with an *equal sign*. The equal sign is then followed by the specific *name* of the function (usually a descriptive name which indicates the purpose of the function). Most functions also require additional information known as *arguments* which are supplied to the function in brackets after the function name. Functions are therefore written as follows:

#### =name(arguments)

The arguments are quite often cell or range references that contain values that can be used in the function. For example, the most common function is the **SUM** function which, as its name suggests, is used to *sum* or add values together. If you wanted to add all of the values in the cells from **B10** to **B25** you would write this function as:

#### =SUM(B10:B25)

As you can see this is much simpler than writing your own referential formula which would look like:

#### =B10+B11+B12+B13+B14+B15+B16+B17+B18+B19+B20+B21+B22+B23+B24+B25

Imagine writing and proofing a formula where you had to add 200 cells!

#### **Typing Functions**

If you are familiar with the function that you need you can type it into a cell exactly the same way you type any other formula. If you are not sure if Excel has a function or you can't quite remember how it is written you can use the *Insert Function* tool on the *Formula Bar* to assist you. When you click on this tool the *Insert Function* dialog box will be presented to you which lists the most recently used or common functions and also allows you to search for other functions that you might need.

| B30 ▼ : × ✓ f <sub>K</sub>                | Insert Function ? X                                                                                                    |
|-------------------------------------------|----------------------------------------------------------------------------------------------------|
|                                           | Search for a function:                                                                                                    |
| 13 June 838,223 Insert Function           | Type a brief description of what you want to do and then <u>G</u> o                                                                          |
| 4 2nd Quarter                             | Or select a category: Most Recently Used                                                                                                    |
| 5                                         | Select a function:                                                                                                    |
| Clicking on the Insert                    | FV AVERAGE AVERAGE SUM                                                                                                    |
| display the Insert<br>Function dialog box | FV(rate,nper,pmt,pv,type)<br>Returns the future value of an investment based on periodic, constant<br>payments and a constant interest rate. |
|                                           | Help on this function OK Cancel                                                                                                    |

The *Insert Function* dialog box will also type the function out for you and then provide you with a further dialog box to guide you through the process of specifying the arguments that the function needs to perform its calculation.

# **USING THE SUM FUNCTION**

One of the most commonly used functions is the SUM function. This function allows you to add the values in a range of cells. The function is written as =SUM(range or ranges to add). You can type

the function and then use the pointing technique to fill in the arguments. Excel then paints marquees around the cells involved helping you to track your progress.

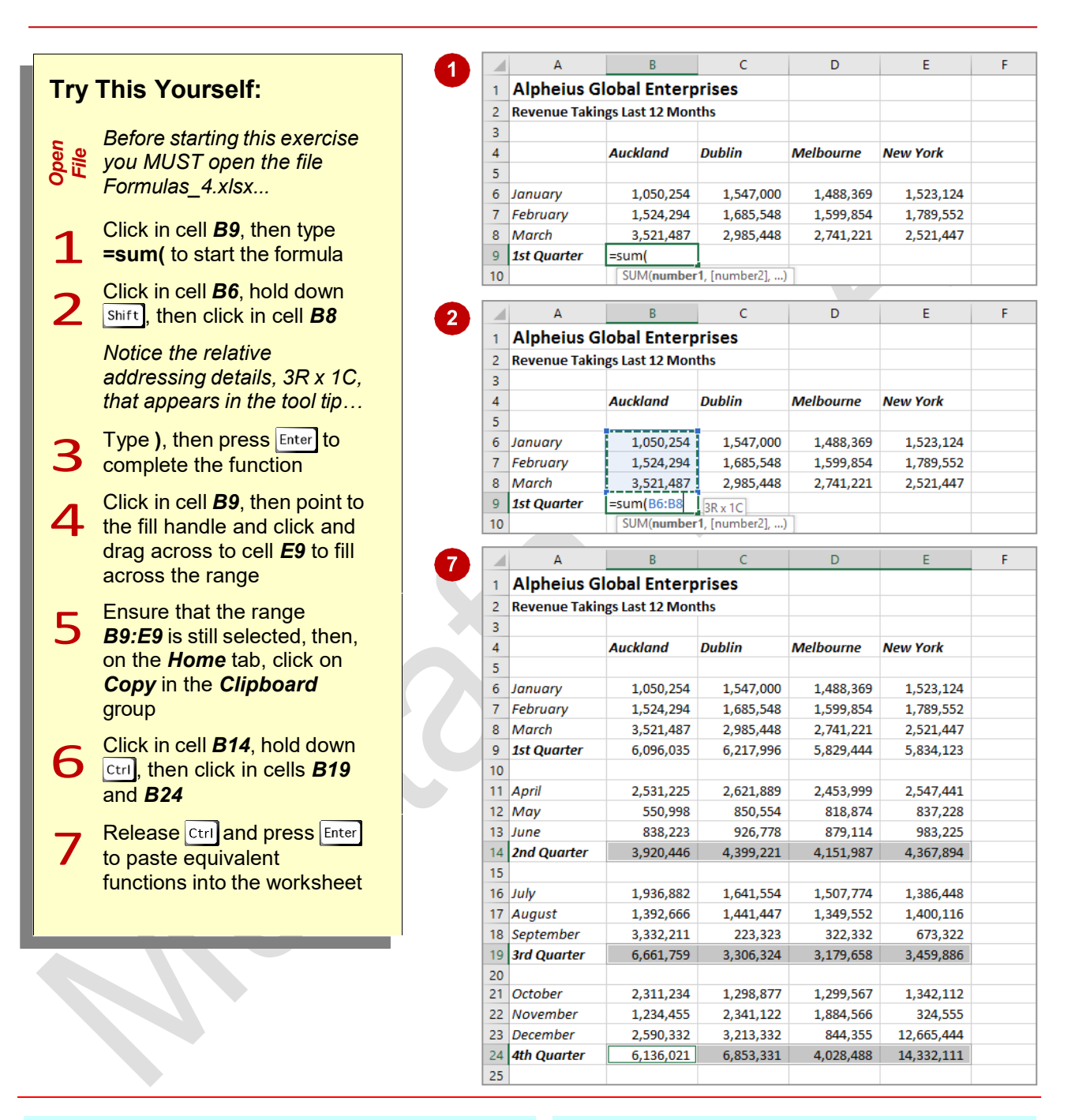

### For Your Reference...

To type a sum function for a contiguous range.

- 1. Type =sum(
- 2. Select the range of cells
- 3. Type)
- 4. Press Enter

#### Handy to Know...

- You can use the *AutoSum* command in the *Editing* group on the *Home* tab to automatically enter a sum function based on a range of cells.
- You can type the name of a function in upper or lowercase it is not case sensitive.

# **SUMMING NON-CONTIGUOUS RANGES**

Many users simply use the SUM function to add a continuous block of data – known as a range. But with Excel you can write a SUM function that adds up data from multiple ranges within a worksheet. The ability to sum *non-contiguous* ranges of data helps you to increase the level of functionality of your worksheet.

|                  |                                                                                                    | 2        | A                                                                                                    | В                                                                                                    | С                                                                                                    | D                                                                                                    | E                                                                                                    |
|------------------|----------------------------------------------------------------------------------------------------|----------|----------------------------------------------------------------------------------------------------|----------------------------------------------------------------------------------------------------|----------------------------------------------------------------------------------------------------|----------------------------------------------------------------------------------------------------|----------------------------------------------------------------------------------------------------|
| Try              | This Yourself:                                                                                                    |          | 7 February                                                                                                    | 1,524,294                                                                                                    | 1,685,548                                                                                                    | 1,599,854                                                                                                    | 1,789,552                                                                                                    |
|                  |                                                                                                    |          | 8 March                                                                                                    | 3,521,487                                                                                                    | 2,985,448                                                                                                    | 2,741,221                                                                                                    | 2,521,447                                                                                                    |
|                  | Continue using the previous                                                                                                    |          | 9 1st Quarter                                                                                                    | 6,096,035                                                                                                    | 6,217,996                                                                                                    | 5,829,444                                                                                                    | 5,834,123                                                                                                    |
| le ne            | file with this exercise, or open                                                                                                    |          | 10                                                                                                    |                                                                                                    |                                                                                                    |                                                                                                    |                                                                                                    |
| Li Sa            |                                                                                                    |          | 11 April                                                                                                    | 2,531,225                                                                                                    | 2,621,889                                                                                                    | 2,453,999                                                                                                    | 2,547,441                                                                                                    |
|                  | the file Formulas_5.xlsx                                                                                                    |          | 12 May                                                                                                    | 550,998                                                                                                    | 850,554                                                                                                    | 818,874                                                                                                    | 837,228                                                                                                    |
|                  |                                                                                                    |          | 13 June                                                                                                    | 838,223                                                                                                    | 926,778                                                                                                    | 8/9,114                                                                                                    | 983,225                                                                                                    |
| 1                | Click in cell <b>B26</b> , then type                                                                                                    |          | 14 Zna Quarter                                                                                                    | 3,920,440                                                                                                    | 4,399,221                                                                                                    | 4,151,987                                                                                                    | 4,307,894                                                                                                    |
|                  | <b>=sum(</b> to start the formula                                                                                                    |          | 15<br>16 July                                                                                                    | 1 026 002                                                                                                    | 1 641 554                                                                                                    | 1 507 774                                                                                                    | 1 296 449                                                                                                    |
|                  |                                                                                                    |          | 17 August                                                                                                    | 1,350,662                                                                                                    | 1,041,334                                                                                                    | 1,307,774                                                                                                    | 1,380,448                                                                                                    |
| 2                | Click in cell <b>B9</b> , type ,                                                                                                    |          | 18 September                                                                                                    | 3,332,211                                                                                                    | 223,323                                                                                                    | 322,332                                                                                                    | 673.322                                                                                                    |
| 2                | (comma), then click in cells                                                                                                    |          | 19 3rd Quarter                                                                                                    | 6.661.759                                                                                                    | 3.306.324                                                                                                    | 3,179,658                                                                                                    | 3.459.886                                                                                                    |
|                  | <i>B14</i> , <i>B19</i> and <i>B24</i> – typing ,                                                                                                    |          | 20                                                                                                    |                                                                                                    |                                                                                                    | -,,                                                                                                    | -,,                                                                                                    |
|                  | (comma) after each cell except                                                                                                    |          | 21 October                                                                                                    | 2,311,234                                                                                                    | 1,298,877                                                                                                    | 1,299,567                                                                                                    | 1,342,112                                                                                                    |
|                  | the last one                                                                                                    |          | 22 November                                                                                                    | 1,234,455                                                                                                    | 2,341,122                                                                                                    | 1,884,566                                                                                                    | 324,555                                                                                                    |
|                  |                                                                                                    |          | 23 December                                                                                                    | 2,590,332                                                                                                    | 3,213,332                                                                                                    | 844,355                                                                                                    | 12,665,444                                                                                                    |
|                  | Press Enter to complete the                                                                                                    |          | 24 4th Quarter                                                                                                    | 6,136,021                                                                                                    | 6,853,331                                                                                                    | 4,028,488                                                                                                    | 14,332,111                                                                                                    |
| 3                | function then click in cell <b>B26</b>                                                                                                    |          | 25                                                                                                    |                                                                                                    |                                                                                                    |                                                                                                    |                                                                                                    |
|                  | again                                                                                                    |          | 26 <b>Total</b>                                                                                                    | =sum(B9,B14,                                                                                                    | B19 <b>,B24</b>                                                                                                    |                                                                                                    |                                                                                                    |
|                  | ayam                                                                                                    |          | 27                                                                                                    | SUM(number                                                                                                    | 1, [number2], [nu                                                                                                    | mber3], <b>[numbe</b>                                                                                                    | r4], [number5],                                                                                                    |
|                  | You may notice that we didn't                                                                                                    |          | 28 Monthly                                                                                                    |                                                                                                    |                                                                                                    |                                                                                                    |                                                                                                    |
|                  | add a right bracket. Excel adds                                                                                                    |          |                                                                                                    |                                                                                                    |                                                                                                    |                                                                                                    |                                                                                                    |
|                  |                                                                                                    | 6        | A                                                                                                    | В                                                                                                    | С                                                                                                    | D                                                                                                    | E                                                                                                    |
|                  | the bracket for you with                                                                                                    |          | 4                                                                                                    | Auckland                                                                                                    | Dublin                                                                                                    | Melbourne                                                                                                    | New York                                                                                                    |
|                  | functions that use only one set                                                                                                    |          | -                                                                                                    |                                                                                                    |                                                                                                    |                                                                                                    |                                                                                                    |
|                  |                                                                                                    |          | 2                                                                                                    |                                                                                                    |                                                                                                    |                                                                                                    |                                                                                                    |
|                  | of brackets. You can also use                                                                                                    |          | 6 January                                                                                                    | 1,050,254                                                                                                    | 1,547,000                                                                                                    | 1,488,369                                                                                                    | 1,523,124                                                                                                    |
|                  | of brackets. You can also use<br>multiple ranges in a function                                                                                                    |          | 6 January<br>7 February                                                                                                    | 1,050,254<br>1,524,294                                                                                                    | 1,547,000<br>1,685,548                                                                                                    | 1,488,369<br>1,599,854                                                                                                    | 1,523,124<br>1,789,552                                                                                                    |
|                  | of brackets. You can also use<br>multiple ranges in a function                                                                                                    |          | 6 January<br>7 February<br>8 March                                                                                                    | 1,050,254<br>1,524,294<br>3,521,487                                                                                                    | 1,547,000<br>1,685,548<br>2,985,448                                                                                                    | 1,488,369<br>1,599,854<br>2,741,221                                                                                                    | 1,523,124<br>1,789,552<br>2,521,447                                                                                                    |
| Л                | of brackets. You can also use<br>multiple ranges in a function<br>Click in cell <b>C26</b> , then type                                                                                                    | K        | 6 January<br>7 February<br>8 March<br>9 <b>1st Quarter</b>                                                                                                    | 1,050,254<br>1,524,294<br>3,521,487<br>6,096,035                                                                                                    | 1,547,000<br>1,685,548<br>2,985,448<br>6,217,996                                                                                                    | 1,488,369<br>1,599,854<br>2,741,221<br>5,829,444                                                                                                    | 1,523,124<br>1,789,552<br>2,521,447<br>5,834,123                                                                                                    |
| 4                | of brackets. You can also use<br>multiple ranges in a function<br>Click in cell <b>C26</b> , then type<br>=sum(                                                                                                    |          | <ul> <li>anuary</li> <li>February</li> <li>February</li> <li>March</li> <li>1st Quarter</li> <li>10</li> </ul>                                                                                                    | 1,050,254<br>1,524,294<br>3,521,487<br>6,096,035                                                                                                    | 1,547,000<br>1,685,548<br>2,985,448<br>6,217,996                                                                                                    | 1,488,369<br>1,599,854<br>2,741,221<br>5,829,444                                                                                                    | 1,523,124<br>1,789,552<br>2,521,447<br>5,834,123                                                                                                    |
| 4                | of brackets. You can also use<br>multiple ranges in a function<br>Click in cell <b>C26</b> , then type<br><b>=sum(</b>                                                                                                    | X        | 6 January<br>7 February<br>8 March<br>9 <b>1st Quarter</b><br>10<br>11 April                                                                                                    | 1,050,254<br>1,524,294<br>3,521,487<br>6,096,035<br>2,531,225                                                                                                    | 1,547,000<br>1,685,548<br>2,985,448<br>6,217,996<br>2,621,889                                                                                                    | 1,488,369<br>1,599,854<br>2,741,221<br>5,829,444<br>2,453,999                                                                                                    | 1,523,124<br>1,789,552<br>2,521,447<br>5,834,123<br>2,547,441                                                                                                    |
| 4                | of brackets. You can also use<br>multiple ranges in a function<br>Click in cell <b>C26</b> , then type<br><b>=sum(</b><br>Hold down [Ctrl] and use the                                                                                                    | X        | <ul> <li>January</li> <li>January</li> <li>February</li> <li>March</li> <li><b>15 Quarter</b></li> <li><b>10</b></li> <li><b>11 April</b></li> <li><b>12 May</b></li> <li><b>12 May</b></li> </ul>                                                                                                    | 1,050,254<br>1,524,294<br>3,521,487<br>6,096,035<br>                                                                                                    | 1,547,000<br>1,685,548<br>2,985,448<br>6,217,996<br>2,621,889<br>850,554                                                                                                    | 1,488,369<br>1,599,854<br>2,741,221<br>5,829,444<br>2,453,999<br>818,874                                                                                                    | 1,523,124<br>1,789,552<br>2,521,447<br>5,834,123<br>2,547,441<br>837,228                                                                                                    |
| 4<br>5           | of brackets. You can also use<br>multiple ranges in a function<br>Click in cell <b>C26</b> , then type<br><b>=sum(</b><br>Hold down [Ctrl] and use the<br>mouse to select the following                                                                                                    | ð        | <ul> <li>January</li> <li>January</li> <li>February</li> <li>March</li> <li><b>15 Quarter</b></li> <li><b>10</b></li> <li>April</li> <li>April</li> <li>May</li> <li>June</li> <li>And Ounster</li> </ul>                                                                                                    | 1,050,254<br>1,524,294<br>3,521,487<br>6,096,035<br>                                                                                                    | 1,547,000<br>1,685,548<br>2,985,448<br>6,217,996<br>2,621,889<br>850,554<br>926,778                                                                                                    | 1,488,369<br>1,599,854<br>2,741,221<br>5,829,444<br>2,453,999<br>818,874<br>879,114                                                                                                    | 1,523,124<br>1,789,552<br>2,521,447<br>5,834,123<br>2,547,441<br>837,228<br>983,225                                                                                                    |
| 4<br>5           | of brackets. You can also use<br>multiple ranges in a function<br>Click in cell <b>C26</b> , then type<br><b>=sum(</b><br>Hold down [Ctrl] and use the<br>mouse to select the following<br>ranges                                                                                                    | ð        | <ul> <li>January</li> <li>January</li> <li>February</li> <li>March</li> <li><b>1st Quarter</b></li> <li><b>11</b> April</li> <li>April</li> <li>May</li> <li>June</li> <li><b>14 2nd Quarter</b></li> <li><b>15</b></li> </ul>                                                                                                    | 1,050,254<br>1,524,294<br>3,521,487<br>6,096,035<br>2,531,225<br>550,998<br>838,223<br>3,920,446                                                                                                    | 1,547,000<br>1,685,548<br>2,985,448<br>6,217,996<br>2,621,889<br>850,554<br>926,778<br>4,399,221                                                                                                    | 1,488,369<br>1,599,854<br>2,741,221<br>5,829,444<br>2,453,999<br>818,874<br>879,114<br>4,151,987                                                                                                    | 1,523,124<br>1,789,552<br>2,521,447<br>5,834,123<br>2,547,441<br>837,228<br>983,225<br>4,367,894                                                                                                    |
| 4<br>5           | of brackets. You can also use<br>multiple ranges in a function<br>Click in cell <b>C26</b> , then type<br><b>=sum(</b><br>Hold down [Ctrl] and use the<br>mouse to select the following<br>ranges                                                                                                    | ð,       | 3         3           6         January           7         February           8         March           9 <b>1st Quarter</b> 10         11           11         April           12         May           13         June           14 <b>2nd Quarter</b> 15         11                                                                                                    | 1,050,254<br>1,524,294<br>3,521,487<br>6,096,035<br>2,531,225<br>550,998<br>838,223<br>3,920,446                                                                                                    | 1,547,000<br>1,685,548<br>2,985,448<br>6,217,996<br>2,621,889<br>850,554<br>926,778<br>4,399,221                                                                                                    | 1,488,369<br>1,599,854<br>2,741,221<br>5,829,444<br>2,453,999<br>818,874<br>879,114<br>4,151,987                                                                                                    | 1,523,124<br>1,789,552<br>2,521,447<br>5,834,123<br>2,547,441<br>837,228<br>983,225<br>4,367,894<br>1,386,448                                                                                                    |
| 4<br>5           | of brackets. You can also use<br>multiple ranges in a function<br>Click in cell <b>C26</b> , then type<br>=sum(<br>Hold down ctrl and use the<br>mouse to select the following<br>ranges<br><b>C6:C8 C16:C18</b>                                                                                                    | ð,       | <ul> <li>January</li> <li>January</li> <li>February</li> <li>March</li> <li>Ist Quarter</li> <li>April</li> <li>April</li> <li>May</li> <li>June</li> <li>June</li> <li>And Quarter</li> <li>July</li> <li>August</li> </ul>                                                                                                    | 1,050,254<br>1,524,294<br>3,521,487<br>6,096,035<br>2,531,225<br>550,998<br>838,223<br>3,920,446<br>                                                                                                    | 1,547,000<br>1,685,548<br>2,985,448<br>6,217,996<br>2,621,889<br>850,554<br>926,778<br>4,399,221<br>1,641,554<br>1,441,447                                                                                                    | 1,488,369<br>1,599,854<br>2,741,221<br>5,829,444<br>2,453,999<br>818,874<br>879,114<br>4,151,987<br>1,507,774<br>1,349,552                                                                                             | 1,523,124<br>1,789,552<br>2,521,447<br>5,834,123<br>2,547,441<br>837,228<br>983,225<br>4,367,894<br>1,386,448<br>1,400,116                                                                                                    |
| 4<br>5           | of brackets. You can also use<br>multiple ranges in a function<br>Click in cell <b>C26</b> , then type<br>=sum(<br>Hold down Ctrl and use the<br>mouse to select the following<br>ranges<br>C6:C8 C16:C18<br>C11:C13 C21:C23                                                                                                    | <i>S</i> | 3         3           6         January           7         February           8         March           9         1st Quarter           10         11           11         April           12         May           13         June           14         2nd Quarter           15         16           16         July           17         August           18         September                                                                                                    | 1,050,254<br>1,524,294<br>3,521,487<br>6,096,035<br>2,531,225<br>550,998<br>838,223<br>3,920,446<br>                                                                                                    | 1,547,000<br>1,685,548<br>2,985,448<br>6,217,996<br>2,621,889<br>850,554<br>926,778<br>4,399,221<br>1,641,554<br>1,441,447<br>223,323                                                                                                | 1,488,369<br>1,599,854<br>2,741,221<br>5,829,444<br>2,453,999<br>818,874<br>879,114<br>4,151,987<br>1,507,774<br>1,349,552<br>322,332                                                                                  | 1,523,124<br>1,789,552<br>2,521,447<br>5,834,123<br>2,547,441<br>837,228<br>983,225<br>4,367,894<br>1,386,448<br>1,400,116<br>673,322                                                                                                    |
| 4<br>5           | of brackets. You can also use<br>multiple ranges in a function<br>Click in cell <b>C26</b> , then type<br><b>=sum(</b><br>Hold down Ctrl and use the<br>mouse to select the following<br>ranges<br>C6:C8 C16:C18<br>C11:C13 C21:C23                                                                                                    | No.      | 3         3           6         January           7         February           8         March           9 <b>1st Quarter</b> 10         11           11         April           12         May           13         June           14 <b>2nd Quarter</b> 15         16           16         July           17         August           18         September           19 <b>3rd Quarter</b>                                                                                                    | 1,050,254<br>1,524,294<br>3,521,487<br>6,096,035<br>2,531,225<br>550,998<br>838,223<br>3,920,446<br>                                                                                                    | 1,547,000<br>1,685,548<br>2,985,448<br>6,217,996<br>2,621,889<br>850,554<br>926,778<br>4,399,221<br>1,641,554<br>1,441,447<br>223,323<br>3,306,324                                                                                   | 1,488,369<br>1,599,854<br>2,741,221<br>5,829,444<br>2,453,999<br>818,874<br>879,114<br>4,151,987<br>1,507,774<br>1,349,552<br>322,332<br>3,179,658                                                                     | 1,523,124<br>1,789,552<br>2,521,447<br>5,834,123<br>2,547,441<br>837,228<br>983,225<br>4,367,894<br>1,386,448<br>1,400,116<br>673,322<br>3,459,886                                                                                                    |
| 45               | of brackets. You can also use<br>multiple ranges in a function<br>Click in cell <b>C26</b> , then type<br>=sum(<br>Hold down Ctrl and use the<br>mouse to select the following<br>ranges<br>C6:C8 C16:C18<br>C11:C13 C21:C23<br>Press Enter, then click in cell                                                                                                    | No.      | 3         3           6         January           7         February           8         March           9 <b>1st Quarter</b> 10         11           11         April           12         May           13         June           14 <b>2nd Quarter</b> 15         16           16         July           17         August           18         September           19 <b>3rd Quarter</b>                                                                                                    | 1,050,254<br>1,524,294<br>3,521,487<br>6,096,035<br>2,531,225<br>550,998<br>838,223<br>3,920,446<br>1,936,882<br>1,392,666<br>3,332,211<br>6,661,759                                                                   | 1,547,000<br>1,685,548<br>2,985,448<br>6,217,996<br>2,621,889<br>850,554<br>926,778<br>4,399,221<br>1,641,554<br>1,441,447<br>223,323<br>3,306,324                                                                                   | 1,488,369<br>1,599,854<br>2,741,221<br>5,829,444<br>2,453,999<br>818,874<br>879,114<br>4,151,987<br>1,507,774<br>1,349,552<br>322,332<br>3,179,658                                                                     | 1,523,124<br>1,789,552<br>2,521,447<br>2,547,441<br>837,228<br>983,225<br>4,367,894<br>1,386,448<br>1,400,116<br>673,322<br>3,459,886                                                                                                    |
| 4<br>5<br>6      | of brackets. You can also use<br>multiple ranges in a function<br>Click in cell <b>C26</b> , then type<br>=sum(<br>Hold down Ctrl and use the<br>mouse to select the following<br>ranges<br>C6:C8 C16:C18<br>C11:C13 C21:C23<br>Press Enter, then click in cell<br>C26                                                                                                    | No.      | 3         3           6         January           7         February           8         March           9 <b>1st Quarter</b> 10         11           11         April           12         May           13         June           14 <b>2nd Quarter</b> 15         16           16         July           17         August           18         September           19 <b>3rd Quarter</b> 20         21                                                                                                    | 1,050,254<br>1,524,294<br>3,521,487<br>6,096,035<br>2,531,225<br>550,998<br>838,223<br>3,920,446<br>1,936,882<br>1,392,666<br>3,332,211<br>6,661,759<br>2,311,234                                                      | 1,547,000<br>1,685,548<br>2,985,448<br>6,217,996<br>2,621,889<br>850,554<br>926,778<br>4,399,221<br>1,641,554<br>1,441,447<br>223,323<br>3,306,324                                                                                   | 1,488,369<br>1,599,854<br>2,741,221<br>5,829,444<br>2,453,999<br>818,874<br>879,114<br>4,151,987<br>1,507,774<br>1,349,552<br>322,332<br>3,179,658                                                                     | 1,523,124<br>1,789,552<br>2,521,447<br>5,834,123<br>2,547,441<br>837,228<br>983,225<br>4,367,894<br>1,386,448<br>1,400,116<br>673,322<br>3,459,886<br>1,342,112                                                                                                    |
| 4<br>5<br>6      | of brackets. You can also use<br>multiple ranges in a function<br>Click in cell <b>C26</b> , then type<br><b>=sum(</b><br>Hold down Ctrl and use the<br>mouse to select the following<br>ranges<br>C6:C8 C16:C18<br>C11:C13 C21:C23<br>Press Enter, then click in cell<br>C26                                                                                                    | No.      | 3           6           January           7           February           8           March           9           15 Quarter           10           11           April           12           May           13           June           14           And Quarter           15           16           July           17           August           18           September           19           3rd Quarter           20           21           22           November                                                                                                    | 1,050,254<br>1,524,294<br>3,521,487<br>6,096,035<br>2,531,225<br>550,998<br>838,223<br>3,920,446<br>1,936,882<br>1,392,666<br>3,332,211<br>6,661,759<br>2,311,234                                                      | 1,547,000<br>1,685,548<br>2,985,448<br>6,217,996<br>2,621,889<br>850,554<br>926,778<br>4,399,221<br>1,641,554<br>1,441,447<br>223,323<br>3,306,324<br>1,298,877<br>2,341,122                                                         | 1,488,369<br>1,599,854<br>2,741,221<br>5,829,444<br>2,453,999<br>818,874<br>879,114<br>4,151,987<br>1,507,774<br>1,349,552<br>322,332<br>3,179,658<br>1,299,567<br>1,884,566                                           | 1,523,124<br>1,789,552<br>2,521,447<br>5,834,123<br>2,547,441<br>837,228<br>983,225<br>4,367,894<br>1,386,448<br>1,400,116<br>673,322<br>3,459,886<br>1,342,112<br>324,555                                                                                                    |
| 4<br>5<br>6<br>7 | of brackets. You can also use<br>multiple ranges in a function<br>Click in cell <b>C26</b> , then type<br>=sum(<br>Hold down Ctrl and use the<br>mouse to select the following<br>ranges<br>C6:C8 C16:C18<br>C11:C13 C21:C23<br>Press Enter, then click in cell<br>C26<br>Point to the fill handle, then                                                                                      | No.      | 3         3           6         January           7         February           8         March           9 <b>1st Quarter</b> 10         11           11         April           12         May           13         June           14 <b>2nd Quarter</b> 15         11           16         July           17         August           18         September           19 <b>3rd Quarter</b> 20         21           21         October           22         November           23         December                                                                                                    | 1,050,254<br>1,524,294<br>3,521,487<br>6,096,035<br>2,531,225<br>550,998<br>838,223<br>3,920,446<br>1,936,882<br>1,936,882<br>1,392,666<br>3,332,211<br>6,661,759<br>2,311,234                                         | 1,547,000<br>1,685,548<br>2,985,448<br>6,217,996<br>2,621,889<br>850,554<br>926,778<br>4,399,221<br>1,641,554<br>1,441,447<br>223,323<br>3,306,324<br>1,298,877<br>2,341,122<br>3,213,332                                            | 1,488,369<br>1,599,854<br>2,741,221<br>5,829,444<br>2,453,999<br>818,874<br>879,114<br>4,151,987<br>1,507,774<br>1,349,552<br>322,332<br>3,179,658<br>1,299,567<br>1,884,566<br>844,355                                | 1,523,124<br>1,789,552<br>2,521,447<br>5,834,123<br>2,547,441<br>837,228<br>983,225<br>4,367,894<br>1,386,448<br>1,400,116<br>673,322<br>3,459,886<br>1,342,112<br>324,555<br>12,665,444                                                                                                    |
| 4<br>5<br>6<br>7 | of brackets. You can also use<br>multiple ranges in a function<br>Click in cell <b>C26</b> , then type<br>=sum(<br>Hold down [Ctrl] and use the<br>mouse to select the following<br>ranges<br>C6:C8 C16:C18<br>C11:C13 C21:C23<br>Press [Enter], then click in cell<br>C26<br>Point to the fill handle, then<br>click and drag to cell <b>E26</b> to                                          | No.      | 3         3           6         January           7         February           8         March           9         1st Quarter           10         11           11         April           12         May           13         June           14         2nd Quarter           15         11           16         July           17         August           18         September           19         3rd Quarter           20         21           21         October           22         November           23         December           24         4th Quarter                                                   | 1,050,254<br>1,524,294<br>3,521,487<br>6,096,035<br>2,531,225<br>550,998<br>838,223<br>3,920,446<br>1,936,882<br>1,936,882<br>1,392,666<br>3,332,211<br>6,661,759<br>2,311,234<br>1,234,455<br>2,590,332<br>6,136,021  | 1,547,000<br>1,685,548<br>2,985,448<br>6,217,996<br>2,621,889<br>850,554<br>926,778<br>4,399,221<br>1,641,554<br>1,441,447<br>223,323<br>3,306,324<br>1,298,877<br>2,341,122<br>3,213,332<br>6,853,331                               | 1,488,369<br>1,599,854<br>2,741,221<br>5,829,444<br>2,453,999<br>818,874<br>879,114<br>4,151,987<br>1,507,774<br>1,349,552<br>322,332<br>3,179,658<br>1,299,567<br>1,884,566<br>844,355<br>4,028,488                   | 1,523,124<br>1,789,552<br>2,521,447<br>5,834,123<br>2,547,441<br>837,228<br>983,225<br>4,367,894<br>1,386,448<br>1,400,116<br>673,322<br>3,459,886<br>1,342,112<br>324,555<br>12,665,444<br>14,332,111                                                                                                    |
| 4<br>5<br>6<br>7 | of brackets. You can also use<br>multiple ranges in a function<br>Click in cell <b>C26</b> , then type<br><b>=sum(</b><br>Hold down [ctr] and use the<br>mouse to select the following<br>ranges<br>C6:C8 C16:C18<br>C11:C13 C21:C23<br>Press [enter], then click in cell<br><b>C26</b><br>Point to the fill handle, then<br>click and drag to cell <b>E26</b> to<br>copy the function across | No.      | 3         3           6         January           7         February           8         March           9         1st Quarter           10         11           11         April           12         May           13         June           14         2nd Quarter           15         11           16         July           17         August           18         September           19         3rd Quarter           20         2           21         October           22         November           23         December           24         4th Quarter           25         12                            | 1,050,254<br>1,524,294<br>3,521,487<br>6,096,035<br>2,531,225<br>550,998<br>838,223<br>3,920,446<br>1,936,882<br>1,392,666<br>3,332,211<br>6,661,759<br>2,311,234<br>1,234,455<br>2,590,332<br>6,136,021               | 1,547,000<br>1,685,548<br>2,985,448<br>6,217,996<br>2,621,889<br>850,554<br>926,778<br>4,399,221<br>1,641,554<br>1,441,447<br>223,323<br>3,306,324<br>1,298,877<br>2,341,122<br>3,213,332<br>6,853,331                               | 1,488,369<br>1,599,854<br>2,741,221<br>5,829,444<br>2,453,999<br>818,874<br>879,114<br>4,151,987<br>1,507,774<br>1,349,552<br>322,332<br>3,179,658<br>1,299,567<br>1,884,566<br>844,355<br>4,028,488                   | 1,523,124<br>1,789,552<br>2,521,447<br>5,834,123<br>2,547,441<br>837,228<br>983,225<br>4,367,894<br>1,386,448<br>1,400,116<br>673,322<br>3,459,886<br>1,342,112<br>324,555<br>12,665,444<br>14,332,111                                                                                                    |
| 4<br>5<br>6<br>7 | of brackets. You can also use<br>multiple ranges in a function<br>Click in cell <b>C26</b> , then type<br><b>=sum(</b><br>Hold down [ctr] and use the<br>mouse to select the following<br>ranges<br>C6:C8 C16:C18<br>C11:C13 C21:C23<br>Press [enter], then click in cell<br><b>C26</b><br>Point to the fill handle, then<br>click and drag to cell <b>E26</b> to<br>copy the function across | No.      | 3         3           6         January           7         February           8         March           9         1st Quarter           10         11           11         April           12         May           13         June           14         2nd Quarter           15         11           16         July           17         August           18         September           19         3rd Quarter           20         2           21         October           22         November           23         December           24         4th Quarter           25         10           26         Total | 1,050,254<br>1,524,294<br>3,521,487<br>6,096,035<br>2,531,225<br>550,998<br>838,223<br>3,920,446<br>1,936,882<br>1,392,666<br>3,332,211<br>6,661,759<br>2,311,234<br>1,234,455<br>2,590,332<br>6,136,021               | 1,547,000<br>1,685,548<br>2,985,448<br>6,217,996<br>2,621,889<br>850,554<br>926,778<br>4,399,221<br>1,641,554<br>1,441,447<br>223,323<br>3,306,324<br>1,298,877<br>2,341,122<br>3,213,332<br>6,853,331<br>=sum(C6:C8,C               | 1,488,369<br>1,599,854<br>2,741,221<br>5,829,444<br>2,453,999<br>818,874<br>879,114<br>4,151,987<br>1,507,774<br>1,349,552<br>322,332<br>3,179,658<br>1,299,567<br>1,884,566<br>844,355<br>4,028,488                   | 1,523,124<br>1,789,552<br>2,521,447<br>5,834,123<br>2,547,441<br>837,228<br>983,225<br>4,367,894<br>1,386,448<br>1,400,116<br>673,322<br>3,459,886<br>1,342,112<br>324,555<br>12,665,444<br>14,332,111<br>3,42123                                                                                                    |
| 4<br>5<br>6<br>7 | of brackets. You can also use<br>multiple ranges in a function<br>Click in cell <b>C26</b> , then type<br><b>=sum(</b><br>Hold down [ctr] and use the<br>mouse to select the following<br>ranges<br>C6:C8 C16:C18<br>C11:C13 C21:C23<br>Press [enter], then click in cell<br><b>C26</b><br>Point to the fill handle, then<br>click and drag to cell <b>E26</b> to<br>copy the function across | No.      | 3           6         January           7         February           8         March           9         1st Quarter           10         11           11         April           12         May           13         June           14         2nd Quarter           15         11           16         July           17         August           18         September           19         3rd Quarter           20         2           21         October           22         November           23         December           24         4th Quarter           25         10           26         Total           | 1,050,254<br>1,524,294<br>3,521,487<br>6,096,035<br>2,531,225<br>550,998<br>838,223<br>3,920,446<br>1,936,882<br>1,392,666<br>3,332,211<br>6,661,759<br>2,311,234<br>1,234,455<br>2,590,332<br>6,136,021<br>22,814,261 | 1,547,000<br>1,685,548<br>2,985,448<br>6,217,996<br>2,621,889<br>850,554<br>926,778<br>4,399,221<br>1,641,554<br>1,441,447<br>223,323<br>3,306,324<br>1,298,877<br>2,341,122<br>3,213,332<br>6,853,331<br>=sum(C6:C8,C<br>SUM(number | 1,488,369<br>1,599,854<br>2,741,221<br>5,829,444<br>2,453,999<br>818,874<br>879,114<br>4,151,987<br>1,507,774<br>1,349,552<br>322,332<br>3,179,658<br>1,299,567<br>1,884,566<br>844,355<br>4,028,488<br>11:C13,C16:C15 | 1,523,124<br>1,789,552<br>2,521,447<br>5,834,123<br>2,547,441<br>837,228<br>983,225<br>4,367,894<br>1,386,448<br>1,400,116<br>673,322<br>3,459,886<br>1,342,112<br>324,555<br>12,665,444<br>14,332,111<br>3,621:C23                                                                                                    |
| 4<br>5<br>6<br>7 | of brackets. You can also use<br>multiple ranges in a function<br>Click in cell <b>C26</b> , then type<br><b>=sum(</b><br>Hold down [ctr] and use the<br>mouse to select the following<br>ranges<br>C6:C8 C16:C18<br>C11:C13 C21:C23<br>Press [Enter], then click in cell<br><b>C26</b><br>Point to the fill handle, then<br>click and drag to cell <b>E26</b> to<br>copy the function across | No.      | 3           6           1           7           8           March           9           15           10           11           12           May           13           June           14           20           15           16           July           17           August           18           September           19           37d Quarter           20           21           22           November           23           24           4th Quarter           25           26           70tal           27           28           Monthly                                                                        | 1,050,254<br>1,524,294<br>3,521,487<br>6,096,035<br>2,531,225<br>550,998<br>838,223<br>3,920,446<br>1,936,882<br>1,392,666<br>3,332,211<br>6,661,759<br>2,311,234<br>1,234,455<br>2,590,332<br>6,136,021<br>22,814,261 | 1,547,000<br>1,685,548<br>2,985,448<br>6,217,996<br>2,621,889<br>850,554<br>926,778<br>4,399,221<br>1,641,554<br>1,441,447<br>223,323<br>3,306,324<br>1,298,877<br>2,341,122<br>3,213,332<br>6,853,331<br>=sum(C6:C8,C<br>SUM(number | 1,488,369<br>1,599,854<br>2,741,221<br>5,829,444<br>2,453,999<br>818,874<br>879,114<br>4,151,987<br>1,507,774<br>1,349,552<br>322,332<br>3,179,658<br>1,299,567<br>1,884,566<br>844,355<br>4,028,488<br>11:C13,C16:C18 | 1,523,124<br>1,789,552<br>2,521,447<br>5,834,123<br>2,547,441<br>837,228<br>983,225<br>4,367,894<br>1,386,448<br>1,400,116<br>673,322<br>3,459,886<br>1,342,112<br>324,555<br>12,665,444<br>14,332,111<br>3,452,112<br>3,459,886<br>1,342,112<br>3,459,886<br>1,342,112<br>3,459,886<br>1,342,112<br>3,245,555<br>12,665,444<br>14,332,111 |
| 4<br>5<br>6<br>7 | of brackets. You can also use<br>multiple ranges in a function<br>Click in cell <b>C26</b> , then type<br><b>=sum(</b><br>Hold down [ctr] and use the<br>mouse to select the following<br>ranges<br>C6:C8 C16:C18<br>C11:C13 C21:C23<br>Press [enter], then click in cell<br><b>C26</b><br>Point to the fill handle, then<br>click and drag to cell <b>E26</b> to<br>copy the function across | <b>N</b> | 3           6           1           7           8           March           9           15           10           11           12           May           13           June           14           20           17           August           18           September           19           37d Quarter           20           21           22           November           23           24           4th Quarter           25           26           70tal           28           Monthly                                                                                                    | 1,050,254<br>1,524,294<br>3,521,487<br>6,096,035<br>2,531,225<br>550,998<br>838,223<br>3,920,446<br>1,936,882<br>1,392,666<br>3,332,211<br>6,661,759<br>2,311,234<br>1,234,455<br>2,590,332<br>6,136,021<br>22,814,261 | 1,547,000<br>1,685,548<br>2,985,448<br>6,217,996<br>2,621,889<br>850,554<br>926,778<br>4,399,221<br>1,641,554<br>1,441,447<br>223,323<br>3,306,324<br>1,298,877<br>2,341,122<br>3,213,332<br>6,853,331<br>=sum(C6:C8,C<br>SUM(number | 1,488,369<br>1,599,854<br>2,741,221<br>5,829,444<br>2,453,999<br>818,874<br>879,114<br>4,151,987<br>1,507,774<br>1,349,552<br>322,332<br>3,179,658<br>1,299,567<br>1,884,566<br>844,355<br>4,028,488<br>11:C13,C16:C18 | 1,523,124<br>1,789,552<br>2,521,447<br>5,834,123<br>2,547,441<br>837,228<br>983,225<br>4,367,894<br>1,386,448<br>1,400,116<br>673,322<br>3,459,886<br>1,342,112<br>324,555<br>12,665,444<br>14,332,111<br>3,452,112<br>3,459,886<br>1,342,112<br>3,459,886<br>1,342,112<br>3,245,55<br>12,665,444<br>14,332,111                            |

#### For Your Reference...

To *type* a *sum function* for a *non-contiguous range*.

- 1. Type =sum(
- 2. Click on the first cell to sum
- 3. Type, and click in the next cell to sum
- 4. Type ) then press Enter

### Handy to Know...

• The big problem with typing a function is that there is more chance of making a typing mistake. Excel has in-built error checking, called Formula AutoCorrect, that can correct up to 15 of the most common mistakes users make (e.g. the right bracket to finish a function).

MUSTAFA H. ALI

F

# **CALCULATING AN AVERAGE**

The **AVERAGE** function allows you to average the values in a range of cells. It is written in much the same way as the **SUM** function, for example, **=AVERAGE(range of cells to average)**. The average function can be applied using the *Functions Wizard*, a part of Excel that takes you through the process of creating a function, or you can type it in yourself if you are comfortable with it.

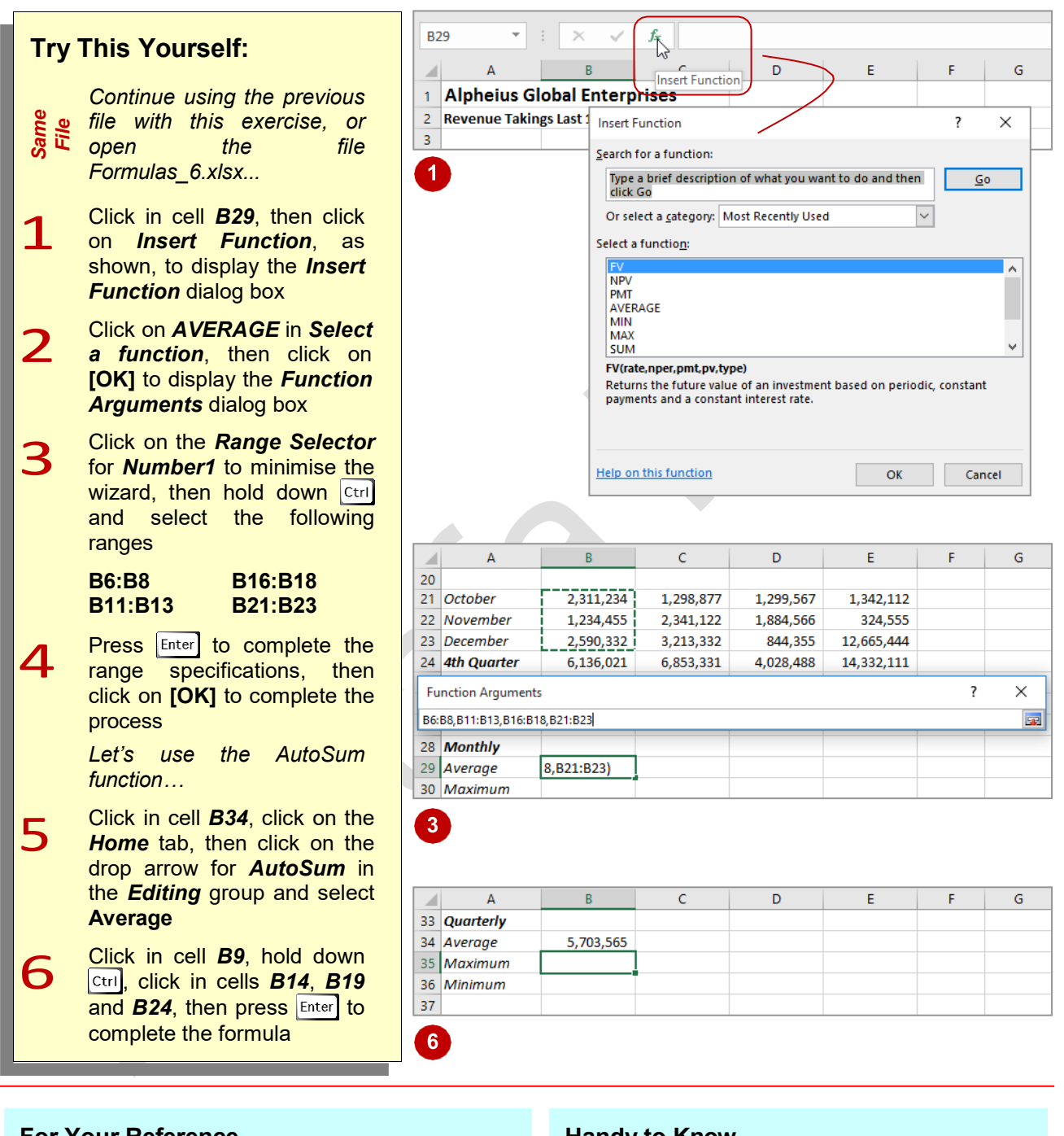

### For Your Reference...

To *insert* an *average function*:

- 1. Click in the cell then click on the *Insert Function* tool
- 2. Click on **AVERAGE** in **Select a function**
- 3. Insert the required ranges then click on [OK]

### Handy to Know...

 You can type queries like "How do I work out the monthly payment for a car loan?" into the *Search* box in the *Insert Function* dialog box. Once you have selected a function from the *Select a function* list, the *Function Arguments* dialog box will help you to enter the values into the function.

Page 15

# FINDING A MAXIMUM VALUE

When reviewing a long list of numbers it is sometimes difficult to see which is the largest value in the list. The MAX function allows you to extract the highest value from a range of cells. It is written in much the same way as the SUM function: =MAX(range of cells). The function can either be typed into the worksheet or entered using the *Function Wizard*.

|              |                                                                                                    | 3                                        | Function Argu                                      | uments              |                        |                                                 |                                                                     |                                                               |                 | ?        | ×        |
|--------------|----------------------------------------------------------------------------------------------------|------------------------------------------|----------------------------------------------------|---------------------|------------------------|-------------------------------------------------|---------------------------------------------------------------------|---------------------------------------------------------------|-----------------|----------|----------|
| Try          | This Yourself:                                                                                                    |                                          | MAX                                                |                     |                        |                                                 |                                                                     |                                                               |                 |          |          |
| Same<br>File | <i>Continue using the previous<br/>file with this exercise, or open<br/>the file Formulas_7.xlsx</i>                                                               |                                          |                                                    | Number1<br>Number2  | B29                    |                                                 |                                                                     | 1901188.417<br>number                                         |                 |          |          |
| 1            | Click in cell <i>B30</i> , then click on<br><i>Insert Function</i> (to the left of<br>the <i>Formula Bar</i> ) to display<br>the <i>Insert Function</i> dialog box |                                          | Returns the la                                     | rgest value i       | n a set of v<br>Number | values. Ignores<br>r1: number1,nu<br>text numbe | = 1<br>logical values and<br>umber2, are 1 to<br>rs for which you w | 1901188.417<br>text.<br>255 numbers, emp<br>vant the maximum. | oty cells, logi | cal valu | ies, o   |
|              | Click on the drop arrow for <i>Or</i>                                                                                                    |                                          | Formula result                                     | = 1901188           | .417                   |                                                 |                                                                     |                                                               |                 |          |          |
| 2            | select a category and click on                                                                                                    |                                          | Help on this fu                                    | unction             |                        |                                                 |                                                                     |                                                               | ОК              | Cano     | cel      |
| —            | All                                                                                                    |                                          |                                                    |                     |                        |                                                 |                                                                     |                                                               |                 |          | _        |
| 2            |                                                                                                    |                                          | A                                                  | В                   |                        | С                                               | D                                                                   | E                                                             | F               |          | G        |
| 5            | Scroll down and click on <i>MAX</i><br>in <i>Select a function</i> , then                                                                                          | 20<br>21 <i>Oc</i>                       | tober                                              | 2,311,              | 234                    | 1,298,877                                       | 1,299,567                                                           | 1,342,112                                                     |                 |          |          |
|              | click on <b>[OK]</b> to display the                                                                                                    | 22 No                                    | vember                                             | 1,234,              | 455                    | 2,341,122                                       | 1,884,566                                                           | 324,555                                                       |                 |          |          |
|              | <i>Function Arguments</i> dialog                                                                                                    | 23 De                                    | cember                                             | 2,590,              | 332                    | 3,213,332                                       | 844,355                                                             | 12,665,444                                                    |                 |          |          |
|              | box                                                                                                    | 24 <b>4</b> t                            | n Quarter                                          | 6,136,              | 021                    | 6,853,331                                       | 4,028,488                                                           | 14,332,111                                                    |                 |          |          |
| 4            | Click on the <i>Range Selector</i><br>tool for <i>Number1</i> , then hold<br>down ctrl and select the                                                              | Funct<br>B6:B8,F<br>28 <b>M</b><br>29 Av | on Arguments<br>811:B13,B16:B18<br>onthly<br>erage | 3,B21:B23<br>1,901, | 188                    |                                                 |                                                                     |                                                               | ?               |          | ×        |
|              | following ranges:                                                                                                    | 30 M                                     | aximum                                             | 8,B21:B23           | )                      |                                                 |                                                                     |                                                               |                 |          |          |
|              | B6:B8 B16:B18<br>B11:B13 B21:B23                                                                                                    | 31 Mi<br>32                              | nimum                                              |                     |                        |                                                 |                                                                     |                                                               |                 |          |          |
| 5            | range specifications, then click                                                                                                    |                                          |                                                    | D                   |                        | 6                                               | D                                                                   | -                                                             | F               |          | <u> </u> |
|              | on <b>IOK1</b> to complete the                                                                                                    | 27                                       | A                                                  | D                   | _                      | L                                               | U                                                                   | E                                                             | F               |          | 9        |
|              | process                                                                                                    | 28 M                                     | onthly                                             |                     |                        |                                                 |                                                                     |                                                               |                 |          |          |
|              | process                                                                                                    | 29 Av                                    | erage                                              | 1,901,              | 188                    |                                                 |                                                                     |                                                               |                 |          |          |
| C            | Click in cell <b>B35</b> , click on the                                                                                                    | 30 M                                     | aximum                                             | 3,521,              | 487                    |                                                 |                                                                     |                                                               |                 |          |          |
| 6            | <i>Home</i> tab, click on the drop                                                                                                    | 31 M                                     | nimum                                              |                     |                        |                                                 |                                                                     |                                                               |                 |          |          |
|              | arrow for the <i>AutoSum</i>                                                                                                    | 32                                       | artach                                             |                     |                        |                                                 |                                                                     |                                                               |                 |          |          |
|              | command in the <i>Editing</i>                                                                                                    | 33 QL                                    | eraae                                              | 5 703               | 565                    |                                                 |                                                                     |                                                               |                 |          |          |
|              | group, then select Max                                                                                                    | 35 M                                     | aximum                                             | 6.661.              | 759                    |                                                 |                                                                     |                                                               |                 |          |          |
|              | Click in call <b>BO</b> hold down and                                                                                                    | 36 M                                     | nimum                                              |                     |                        |                                                 |                                                                     |                                                               |                 |          |          |
| 7            | click in cell <b>B</b> , noid down Ctrl                                                                                                    | 37                                       |                                                    |                     |                        |                                                 |                                                                     |                                                               |                 |          |          |
|              | B24 then press D14, D19 and                                                                                                    | 38                                       |                                                    |                     |                        |                                                 |                                                                     |                                                               |                 |          |          |
|              | B∠4, then press Enter to                                                                                                    | 39                                       |                                                    |                     |                        |                                                 |                                                                     |                                                               |                 |          |          |
|              | complete the formula                                                                                                    |                                          |                                                    |                     |                        |                                                 |                                                                     |                                                               |                 |          |          |
|              |                                                                                                    |                                          |                                                    |                     |                        |                                                 |                                                                     |                                                               |                 |          |          |

### For Your Reference...

#### To insert a maximum function:

- Click in the cell then click on the *Insert Function* tool
- 2. Click on *MAX* in *Select a function*
- 3. Insert the required ranges then click on [OK]

#### Handy to Know...

• The *MAX* function is ideal for charting high points over a seasonal period. For example, you may have monthly sales figures and use a *MAX* function to display the maximum each month. This series can then be charted to show the high points in the sales.

# FINDING A MINIMUM VALUE

The *Minimum* or MIN function allows you to extract the lowest value from a range of values. It is written in much the same way as the SUM function or *MAX* function: =MIN(range of cells).

The function can be applied using the *Function Wizard*, or by typing the function in detail directly into the cell.

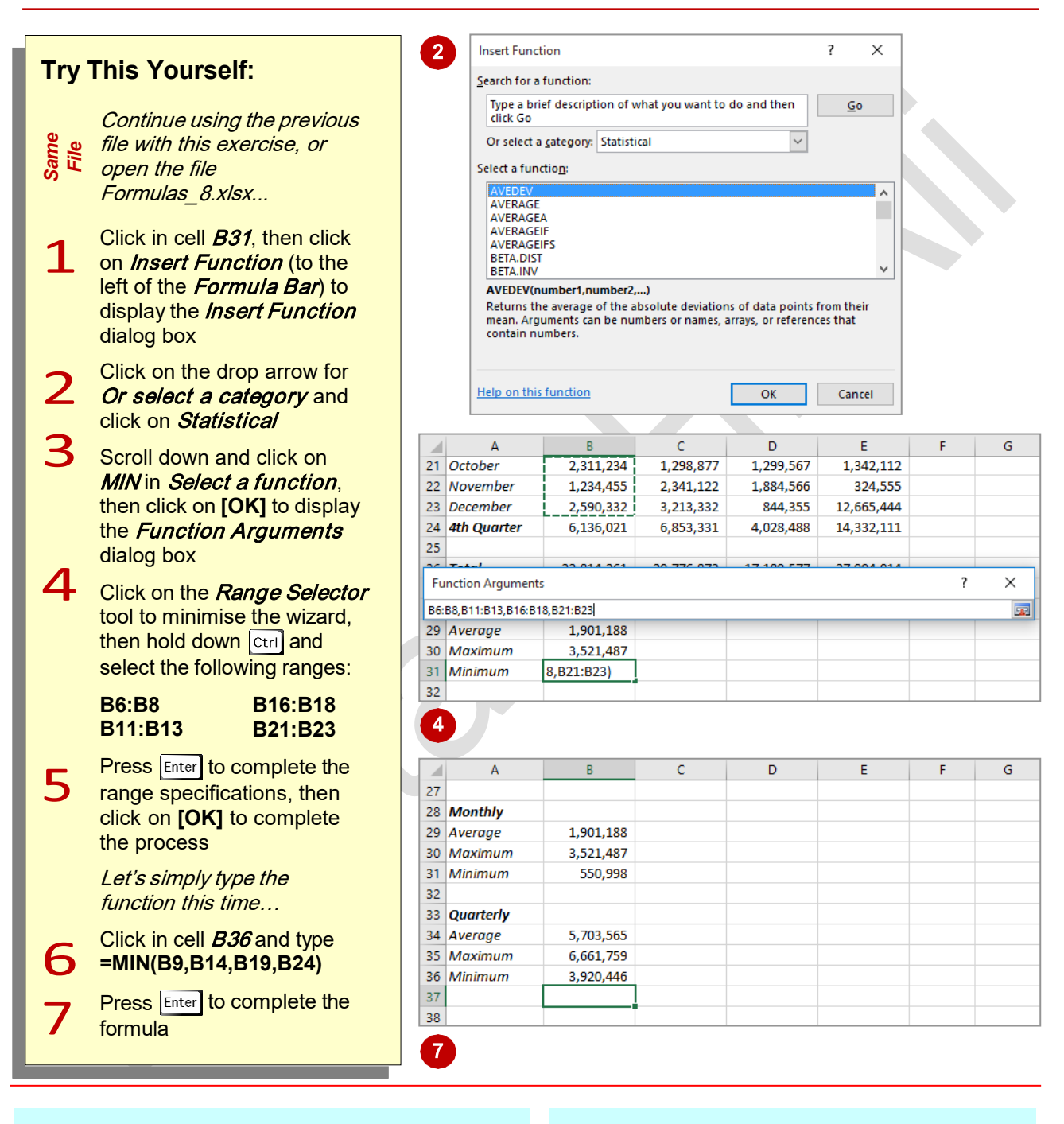

### For Your Reference...

#### To insert a minimum function:

- Click in the cell then click on the *Insert Function* tool
- 2. Click on *MIN* in *Select a function*
- 3. Insert the required ranges then click on [OK]

#### Handy to Know...

• You might use a *MIN* function in real life to find the lowest value in a large range of numbers. For example, in a large inventory it can be used to work out which product is the slowest seller.

```
Page 17
```

# **CREATING MORE COMPLEX FORMULAS**

You will often find that you are faced with creating formulas that need to add, subtract, multiply, divide, and so on, all in the same formula. These more complex formulas need to

be thoughtfully planned. Begin by breaking a complex formula down into its component parts then apply the rules of **BODMAS** to ensure the calculations are performed as required.

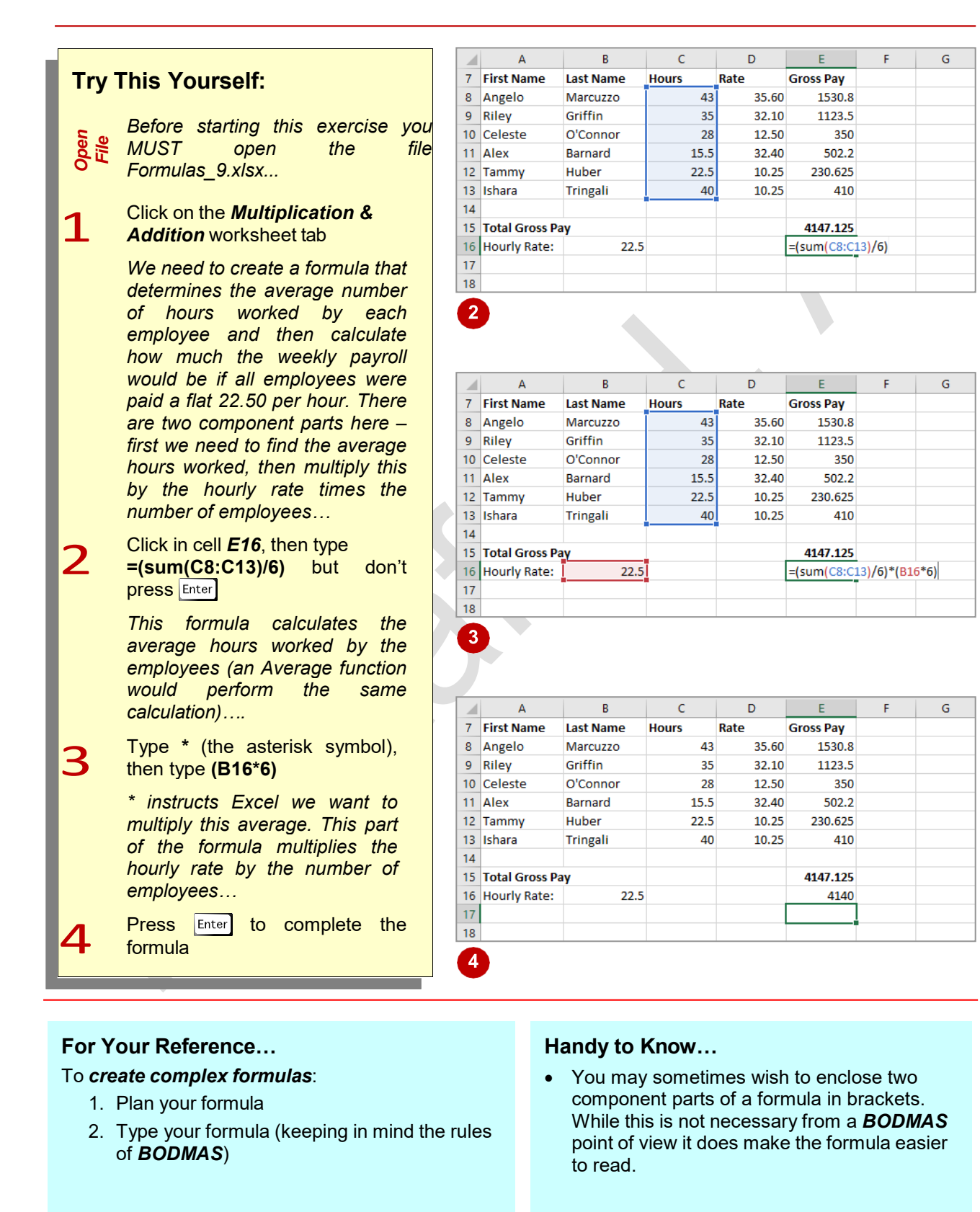

# WHAT IF FORMULAS

When you've added formulas to your worksheet you have a *calculation model*. Every time you change one of the dependent values that are used in a formula, that formula and any others that are dependent on it will update instantly. This allows you to perform **what-if** testing. For example, you can enter **what if formulas** that answer questions like 'what if inflation goes up by 2%?'.

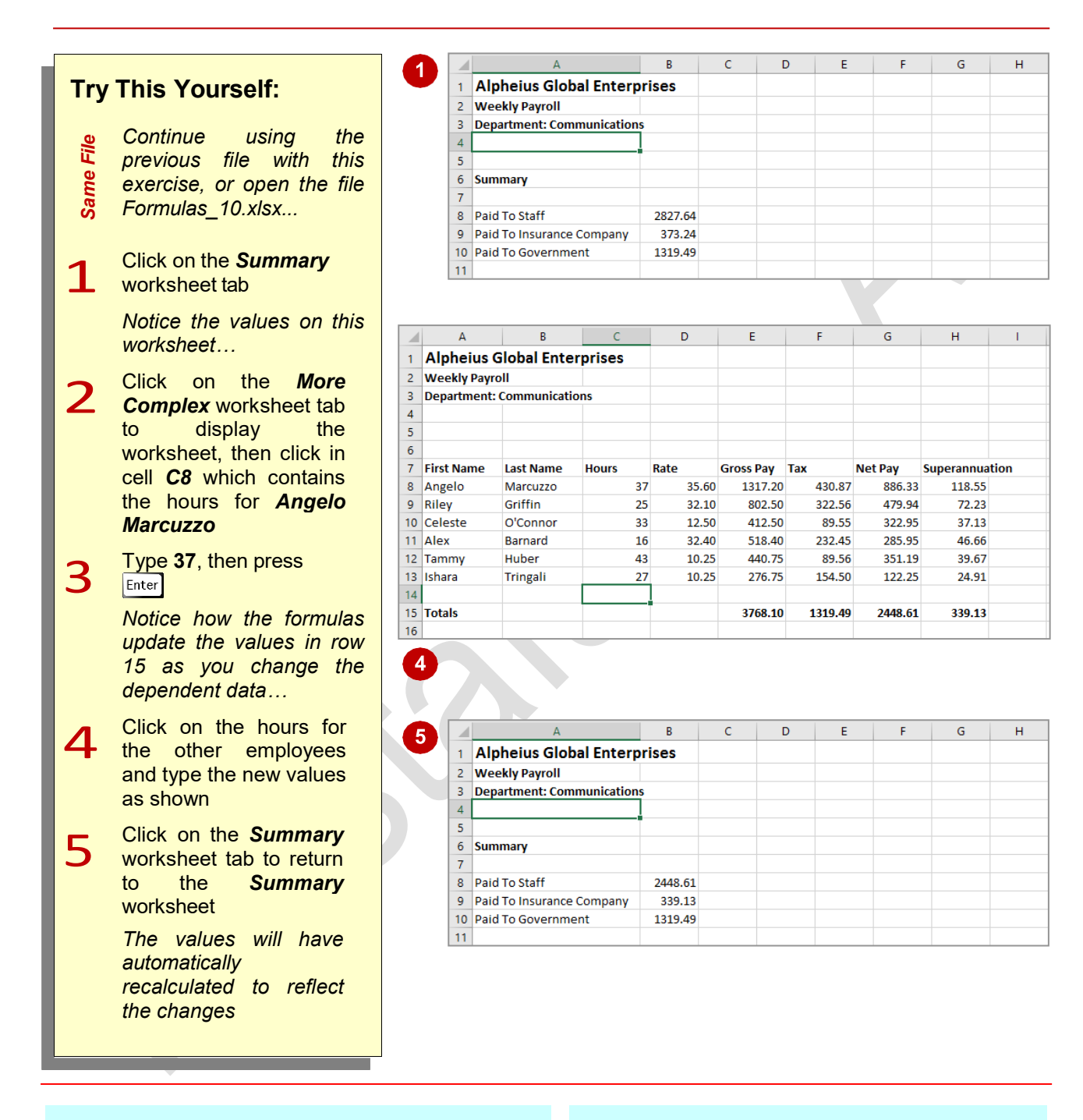

### For Your Reference...

#### To use a formula for what-if testing:

- 1. Change the value in the cell that is referenced by a formula
- 2. Evaluate the changed results in the formula results cell

#### Handy to Know...

Excel has three different functions that can be applied for more advanced what-if testing:

- **SUMIF** calculates a total amount based on a single condition.
- **COUNTIF** counts the number of times a value appears in a range of cells.
- IF is used for either/or scenarios.

Page 19

# **COMMON ERROR MESSAGES**

Microsoft Excel has some in-built messages that can assist you when something goes wrong with a formula. These messages appear in the cell that contains the formula, and sometimes also other formula cells that depend upon it. The messages are always prefixed with a hash sign (#) and appear with a code. The more common error messages are listed below.

### A Line of Hash (#) Signs

Sometimes referred to as "tramlines", a line of hash signs usually occurs because a column is not wide enough to display the numbers in the cell or formula. Widening the column will correct this problem – you can drag the column heading until the value in the cell appears as it should.

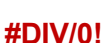

This message means you are trying to divide a value by zero – this is mathematically impossible. In the example at the left we are trying to find the average number of persons per household. All is fine as long as there is a value greater than zero in cell B3 (Houses). As soon as we change this to a zero an error message appears in the formula cell (B5).

To prevent the error you will need to enter a value greater than zero into cell B3, the *divisor* cell.

#### **#VALUE!**

In this message Excel is advising that something in the formula is not a value and therefore a calculation can't be made.

A close examination of the example at the left shows cell B3 contains the word "three". Therefore the formula in cell B5 is trying to divide 192,664 (in cell B2) with a word, which doesn't make sense.

To fix the error, a value (a number) will need to be entered in cell B3.

#### **#NAME?**

This message appears when text is found in a formula that can't be matched to either a legitimate function or range name.

In the example to the left, the formula has been entered as =SOME(B3:B7) – there is no such function as **SOME**, and presumably the author should have typed =SUM(B3:B7).

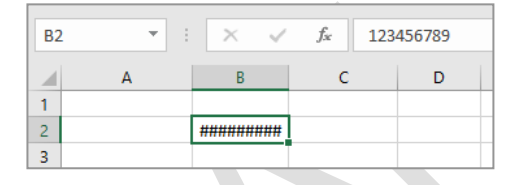

| BS | ; • :         | × ✓     | f <sub>≪</sub> =B2/E | 33 |
|----|---------------|---------|----------------------|----|
|    | А             | В       | С                    | D  |
| 1  |               |         |                      |    |
| 2  | People        | 192,664 |                      |    |
| 3  | Houses        | 0       |                      |    |
| 4  |               |         |                      |    |
| 5  | Persons/h 🚸 e | #DIV/0! |                      |    |
| 6  |               |         |                      |    |

| B5 | ; • ;         | ×       | <i>f</i> <sub>*</sub> =B2/E | 33 |
|----|---------------|---------|-----------------------------|----|
|    | А             | В       | с                           | D  |
| 1  |               |         |                             |    |
| 2  | People        | 192,664 |                             |    |
| 3  | Houses        | Three   |                             |    |
| 4  |               |         |                             |    |
| 5  | Persons/h 🔶 e | #VALUE! |                             |    |
| 6  |               |         |                             |    |

| BS |           | $\times \checkmark$ | <i>f</i> <sub>≭</sub> =SON | 1E(B3:B7) |
|----|-----------|---------------------|----------------------------|-----------|
|    | А         | В                   | с                          | D         |
| 1  |           |                     |                            |           |
| 2  |           | Inventory           |                            |           |
| 3  | Giraffes  | 34                  |                            |           |
| 4  | Tigers    | 54                  |                            |           |
| 5  | Lions     | 23                  |                            |           |
| 6  | Elephants | 29                  |                            |           |
| 7  | Bats      | 103                 |                            |           |
| 8  |           |                     |                            |           |
| 9  | Total     | #NAME?              |                            |           |
| 10 |           |                     |                            |           |